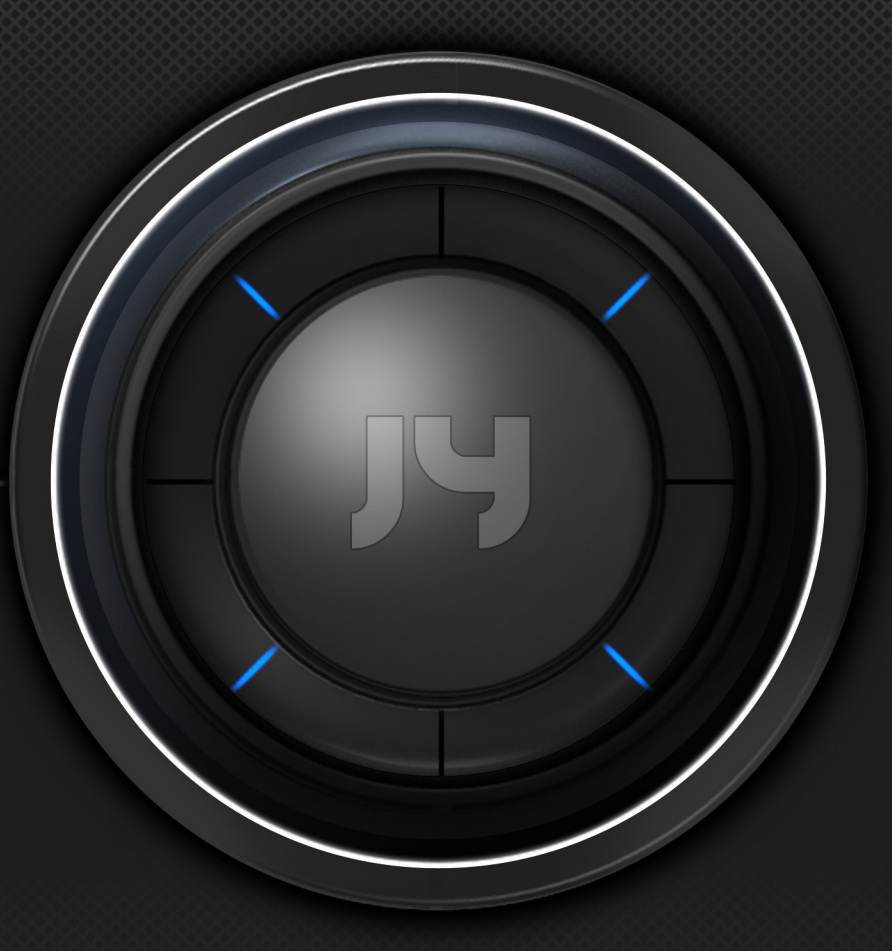

# JY-i3000

안드로이드 내비게이션 사용설명서

안전을 위하여 주의사항을 반드시 읽고 준수하여 주십시오. / 고객센터 1833-8320 / 제조원 제이와이커스텀(주)

## CONTENT

01 제품 구성 02 각 부의 명칭 03 제품 연결 방법 04 사용 방법

05 제품 규격 06 품질 보증서

구성품 05 각 부의 명칭 06 TRIP 연결하기 09 AVN 연결하기 09 MAIN LAUNCHER/메인화면 10 NAVIGATION/내비게이션 11 MEDIA CENTER/미디어센터 13 MOVIE/무비 15 WFD/와이파이 디스플레이 18 MUSIC/뮤직 19 DMB/디엠비 23 PHOTO/포토 26 PHONE/폰 29 RADIO/라디오 31 SETTING/환경설정 32 ANDROID/안드로이드 40 제품규격 43 품질 보증서 44

제이와이커스텀(주) 제품을 구입해 주셔서 감사합니다. 본 내용들은 안전과 관계된 매우 중요한 사항이므로, 반드시 읽고 준수하여 주십시오. 본 사용설명서에는 모든 선택사양을 포함하여 설명하고 있습니다. 따라서 고객님의 차량에 장착되지 않은 사양이 설명 될 수 있습니다. 본 사용설명서의 내용으로 표시된 해당 기능 및 서비스는 성능 개선을 위해서 사전 고지 없이 변경 될 수 있으며, 실제 차량의 기능 내지 성능 등과 차이가 있을 수 있습니다.

- 내비게이션에 의한 경로 안내 시에도 실제의 교통규제에 따라 주행하여 주십시오. 내비게이션에 의한 경로 안내만으로 주행하면 실제의 교통법규에 위반되는 경우가 있어 교통사고의 원인이 됩니다.
- ② 주행 중 운전자는 화면 주시를 최소화하여 주십시오. 화면 주시 시간이 길어지면 교통 사고의 원인이 될 수 있습니다.
- ③ 운전자는 운전 중에 본 제품 조작을 하지 마십시오. 전방 주시 소홀로 사고 원인이 될 수 있습니다. 반드시 정차하여 조작하여 주십시오.
- ④ 본 제품을 분해하거나 개조하지 마십시오. 사고, 화재, 감전의 원인이 됩니다.
- ⑤ 본 제품 기구 내부에 물이나 이물질이 유입되는 것에 유의하여 주십시오. 발연, 발화, 고장 등의 원인이 됩니다.
- ⑥ 주행 중에 전화 기능을 사용하는 경우 교통 상황에 집중하지 못하고 주의가 분산되어 사고 위험이 증가할 수 있습니다. 차가 정지된 상태에서만 전화 기능을 사용하십시오.
- ⑦ 화면이 보이지 않거나 소리가 나오지 않는 등의 고장 상태로 사용하지 마십시오. 사고(화재, 감전 등)나 제품의 치명적인 고장의 원인이 됩니다.
  ⑧ 천둥이 칠 때는 안테나 선을 만지지 마십시오. 낙뢰에 의한 감전 위험이 있습니다.
- ⑨ 본 제품 조작 시 주,정차 금지 구역에서는 조작하지 마십시오. 안전 사고의 원인이 될 수 있습니다.
- ⑩ 주행중에는 영상화면이 보이지 않습니다. 안전을 위하여 영상은 주차 후 시청해 주십시오.
- ① 주행 중 DMB 시청을 위해 본 시스템을 분해하거나 개조시 "도로교통법 DMB 규제"에 의거 처벌 받을 수 있습니다.
- ① 운전 중의 음량은 차 밖의 소리가 들리는 정도의 음량으로 사용하여 주십시오. 차 밖의 소리가 들리지 않는 상태로 운전하면 사고 발생의 원인이 될 수 있습니다.
- 13 전원 ON 시 음량 크기에 주의하여 주십시오. 전원 ON 시에 갑자기 큰 소리가 나올 경우 청력 손상 등의 원인이 될 수 있습니다.

⑭ 자동차의 시동을 끈 상태로 장시간 사용 할 경우 배터리 방전의 원인이 될 수 있습니다.

15 본 제품의 사용 온도는 -20°C ~ 60°C입니다.

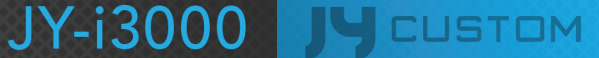

#### SD카드 사용 시 주의사항

① SD카드 탈거 및 장착 방법

- 본 시스템 동작 중에 SD카드 탈거 및 장착은 SD카드와 시스템에 오류를 발생시킬 소지가 있습니다. SD카드 탈거 및 장착은 차량 시동을 OFF하여 본 시스템이 OFF 되고 수행하여 주십시오.
- SD 카드 탈/장착은 신규 버전 업데이트 시만 수행해 주십시오.

②SD카드 사용 용도

- SD카드는 MAP파일과 신규 업데이트 파일 정보만 수록되도록 되어 있습니다.
- SD카드는 Music/Video 저장 및 재생 용도로 사용하지 않을 것을 권장합니다.
- SD카드의 파일을 추가, 삭제 및 포맷 등의 조작을 하지 말아 주십시오.

| 적합성평가를 받은 자의 상호 | 제이와이커스텀㈜               |
|-----------------|------------------------|
| 모델명             | JY-i3000               |
| 기자재의명칭(모델명)     | 특정소출력 무선기기(데이터전송용무선기기) |
| 제조자/제조국         | 제이와이커스텀㈜/한국            |
| 인증번호            | MSIP-CMM-JYN-JY-i3000  |

해당 무선설비는 운용 중 혼신 가능성이 있으므로 인명안전과 관련된 서비스는 할 수 없음.

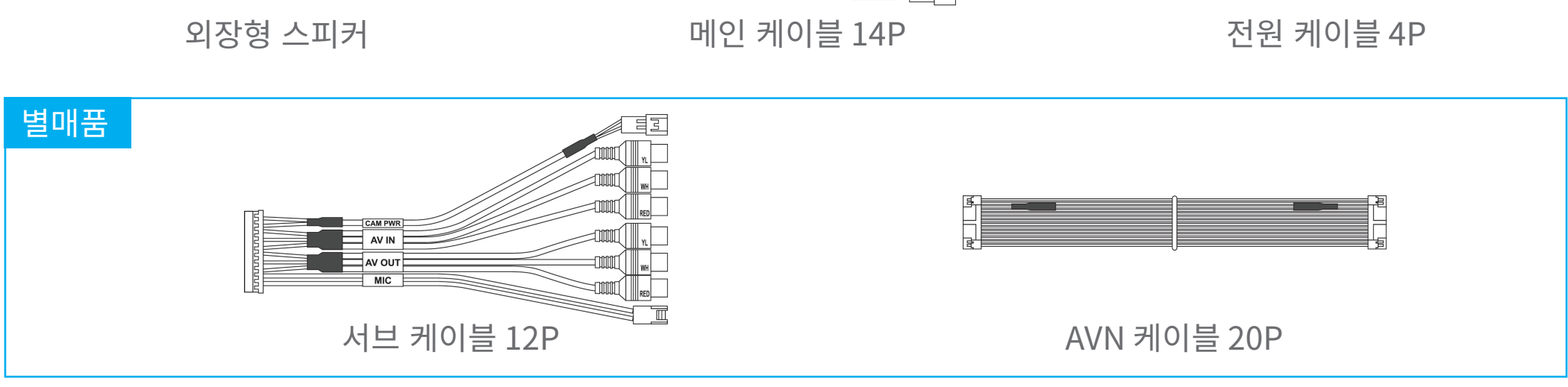

16<sub>св</sub>

JY-i3000

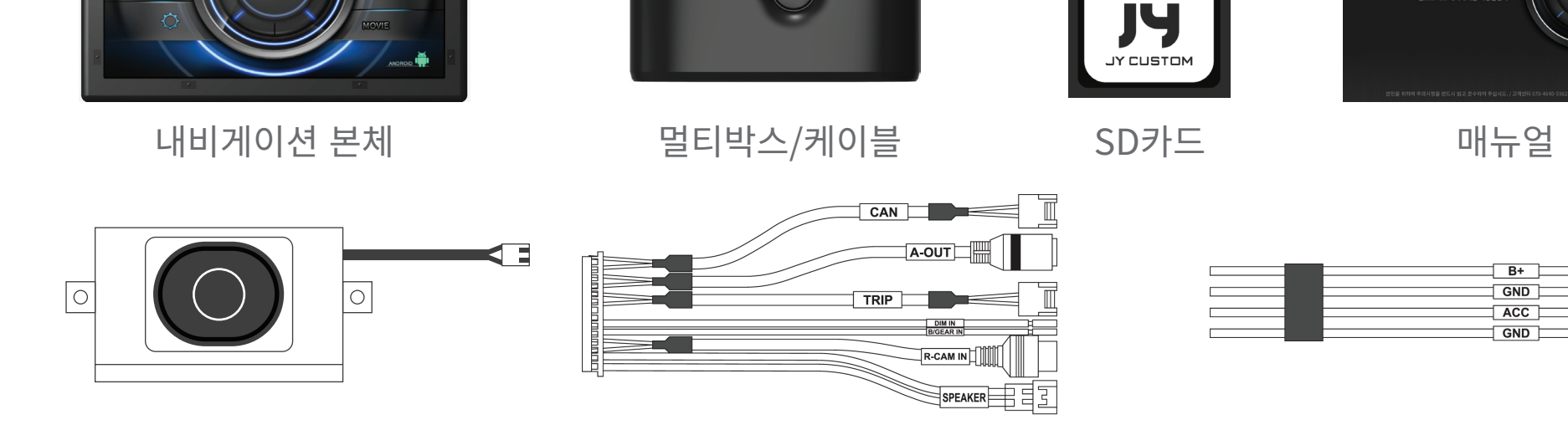

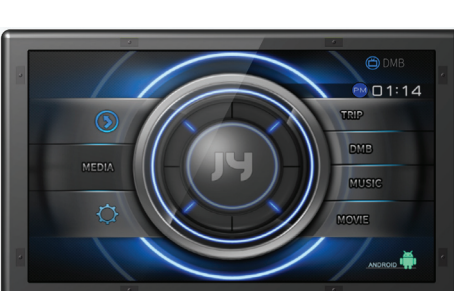

## 각 부의 명칭 1

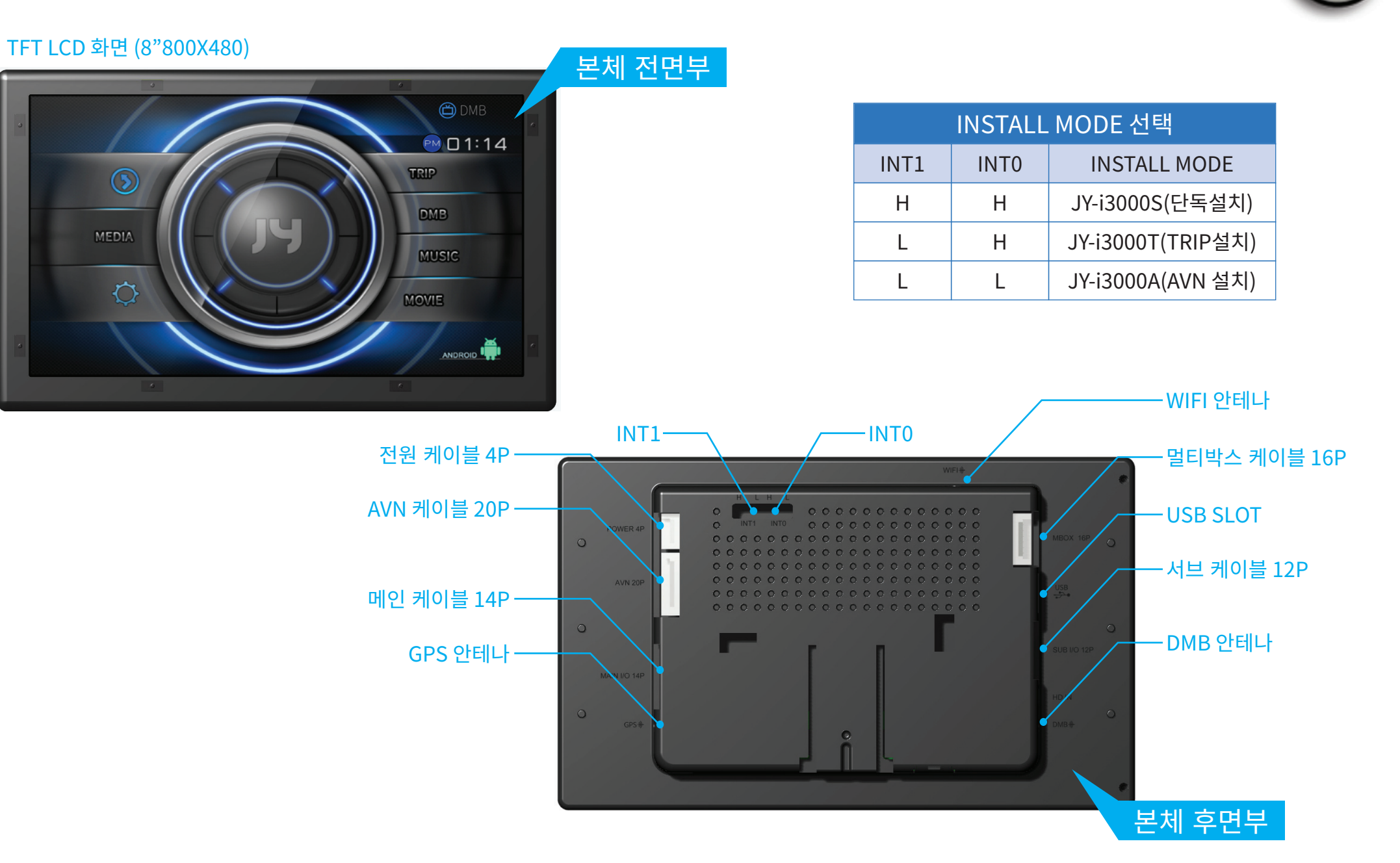

JY-i3000 JY CUSTOM

6

## 

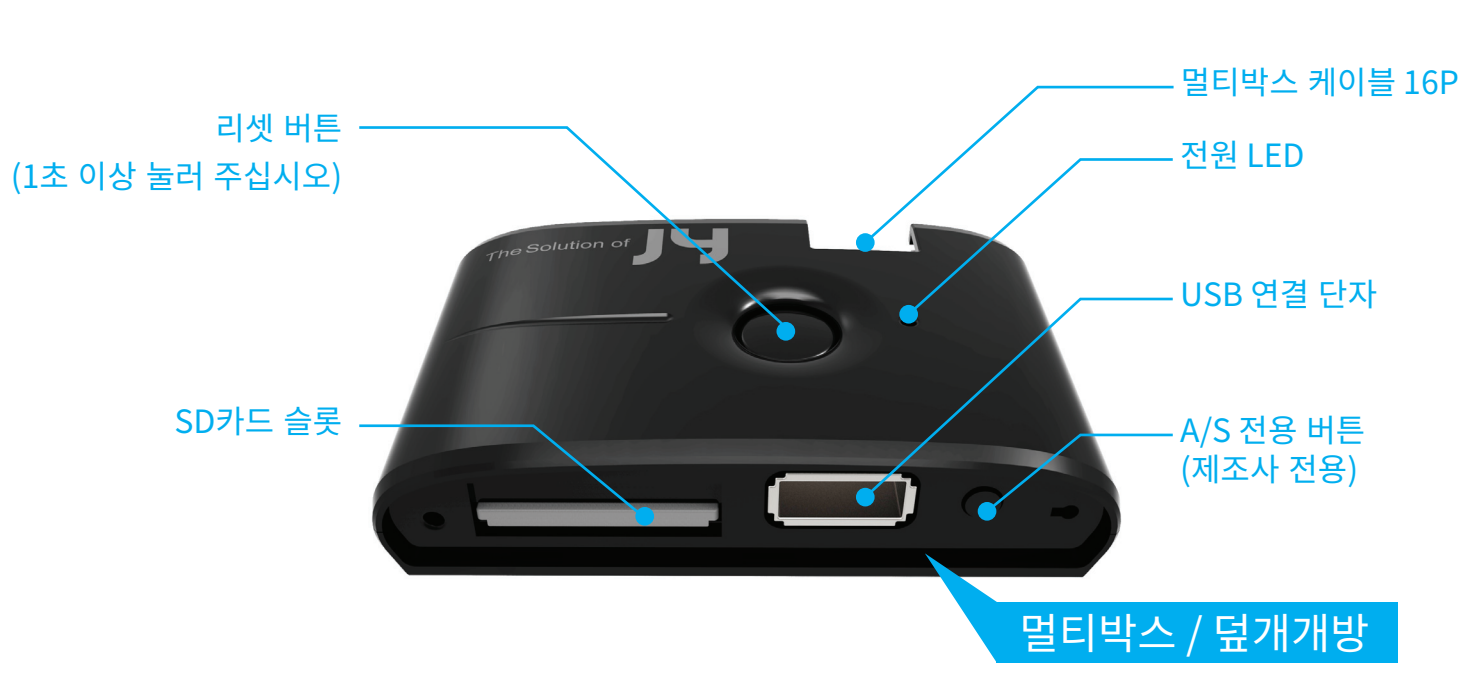

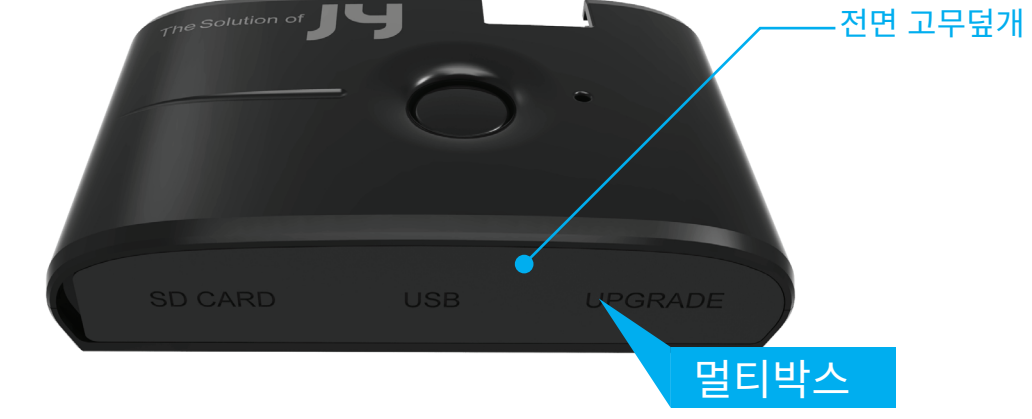

## 각 부의 명칭 3

|                                            | 단독설치   | N-TRIP | AVN    |
|--------------------------------------------|--------|--------|--------|
| CAN (H/L)                                  | OPTION | OPTION | OPTION |
| A OUT <b>1</b> 2 3<br>1: LCH, 2:RCH, 3:GND | 적용     | 적용     | 미적용    |
| TRIP                                       | 미적용    | 적용     | 미적용    |
| DIM IN                                     | 적용     | 미적용    | 미적용    |
| B/GEAR IN                                  | 적용     | 적용     | 적용     |
| R-CAM IN                                   | 적용     | 적용     | 적용     |
| SPEAKER                                    | 적용     | 적용     | 미적용    |

8

|         | 단독설치   | N-TRIP | AVN    |
|---------|--------|--------|--------|
| CAM_PWR | OPTION | OPTION | OPTION |
| AV IN   | OPTION | OPTION | OPTION |
| AV OUT  | OPTION | OPTION | OPTION |
| MIC     | OPTION | OPTION | OPTION |

|                         | 단독설치 | N-TRIP | AVN |
|-------------------------|------|--------|-----|
| B+<br>GND<br>ACC<br>GND | 적용   | 적용     | 미적용 |

JY-i3000 Jycustom

### 메인 케이블 14P

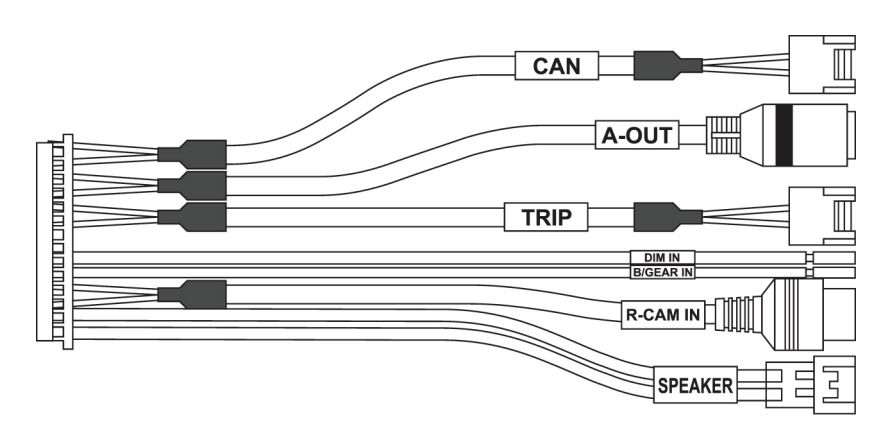

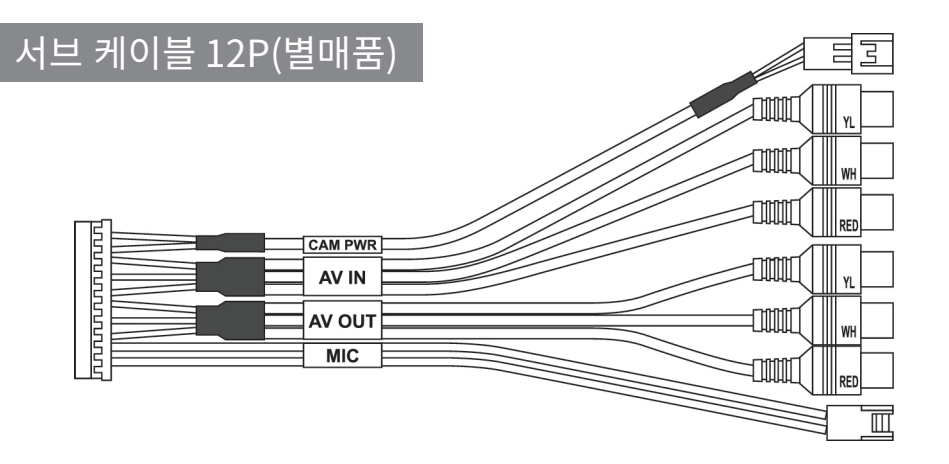

### 전원 케이블 4P

| B+ = |
|------|
| GND  |
|      |
| GND  |

#### 

#### AVN 케이블 20P를 이용 연결

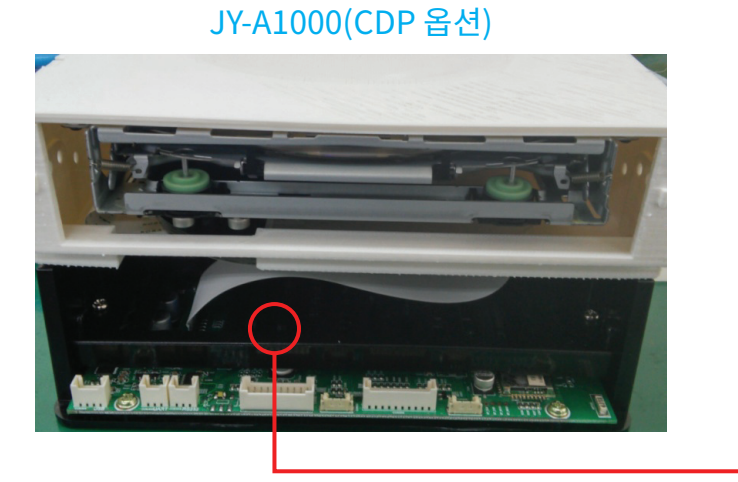

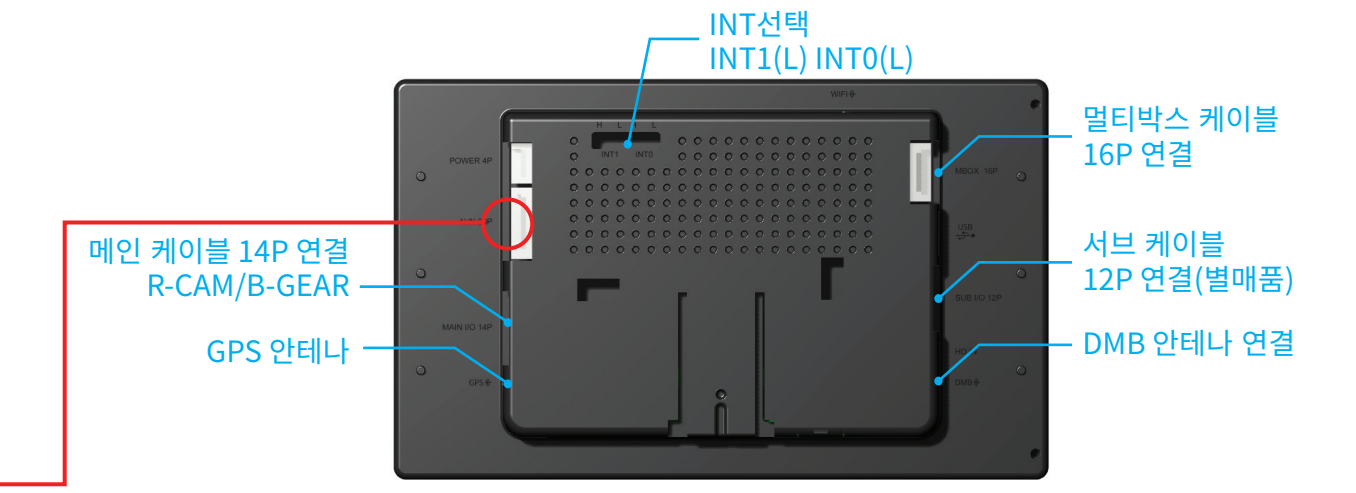

### AVN 연결 방법(JY-A1000 사용)

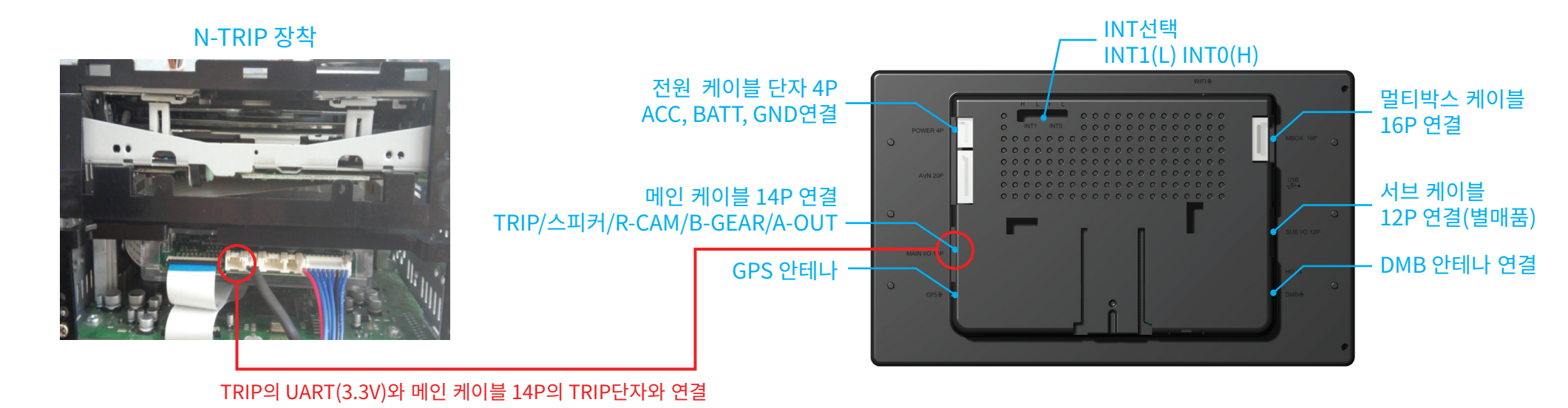

### TRIP 연결하기

제품 연결 방법

#### JY LOGO를 길게 누르면 DISPLAY OFF

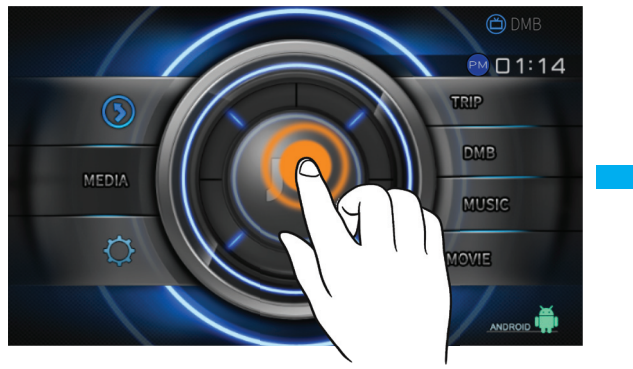

JY LOGO를 짧게 누르면 시계 MODE로 변경

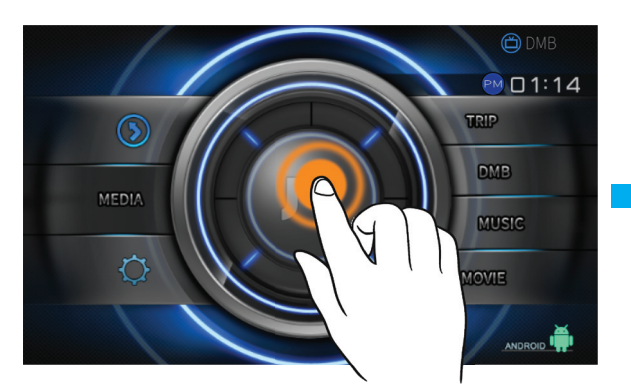

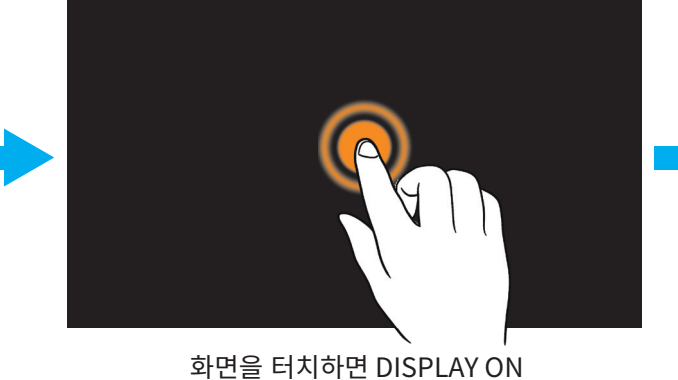

시계를 짧게 누르면 속도 MODE로 변경

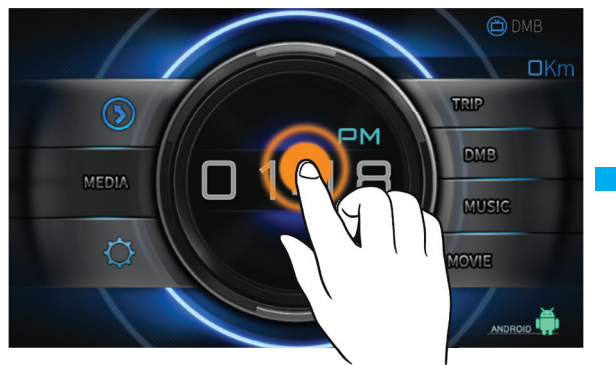

TRIP 타입

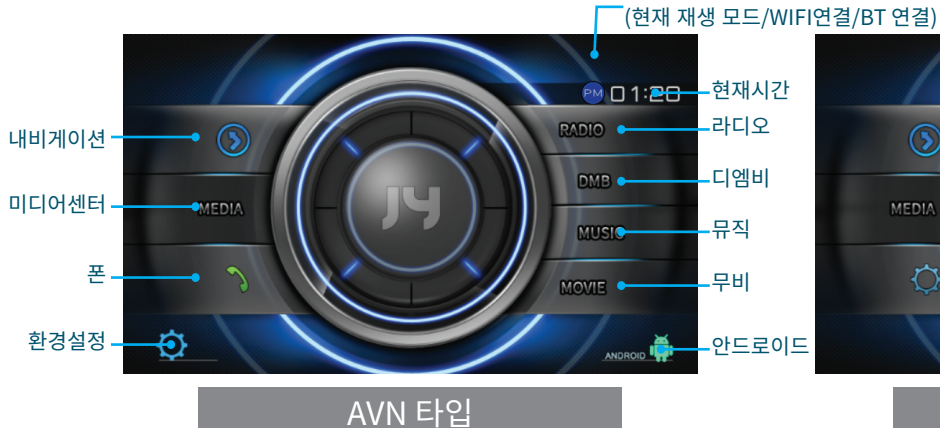

상태바 표시

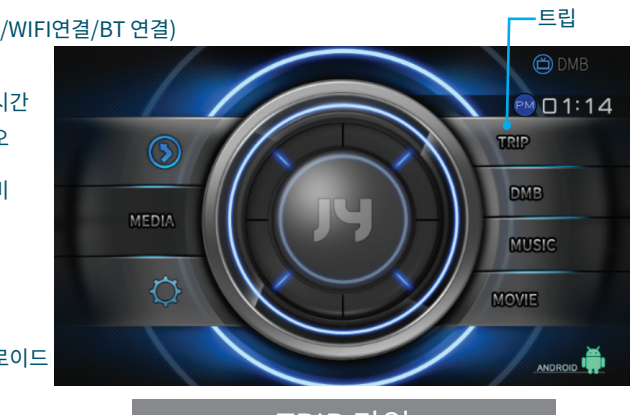

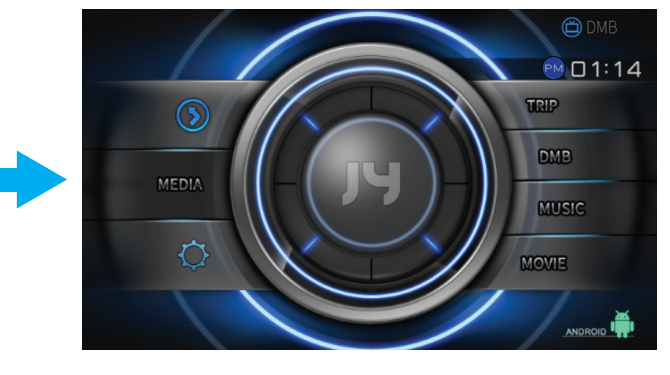

시계를 짧게 누르면 속도 MODE로 변경

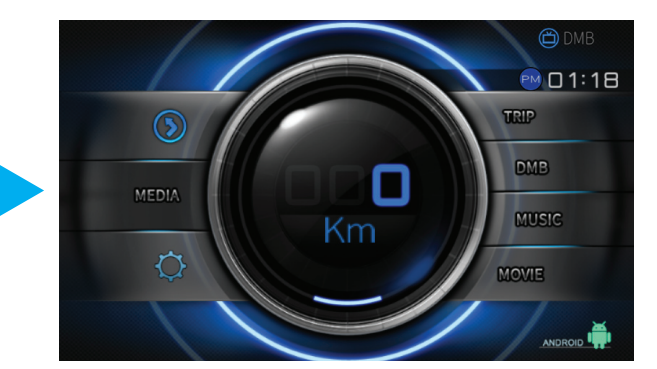

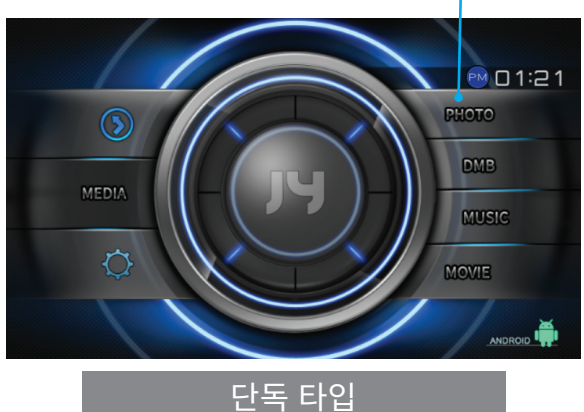

\_\_\_포토

## 사용 방법 | 메인런처

DMB/MOVE/MUSIC 등 실행시 QUICK 버튼을 누르고 내비게이션을 선택하면 PIP MODE로 전환

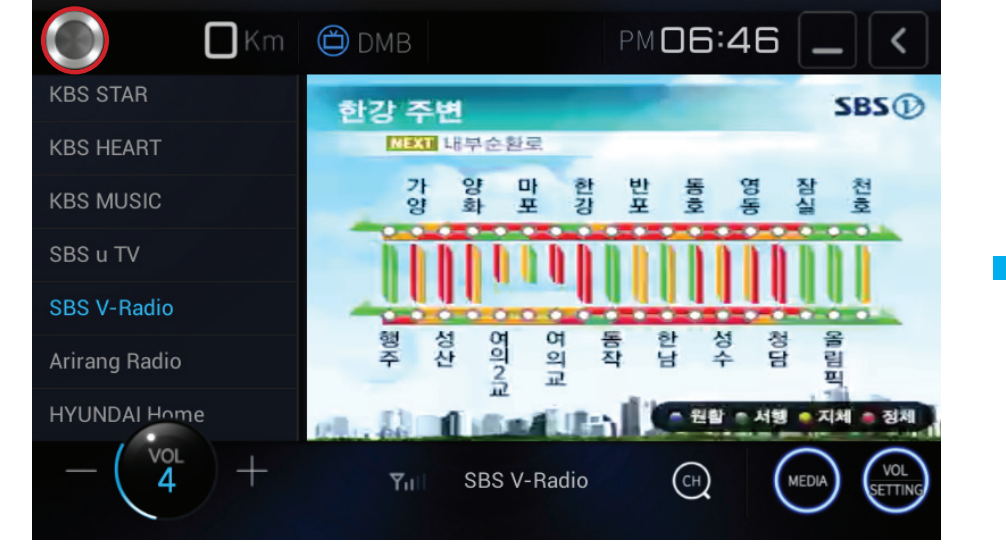

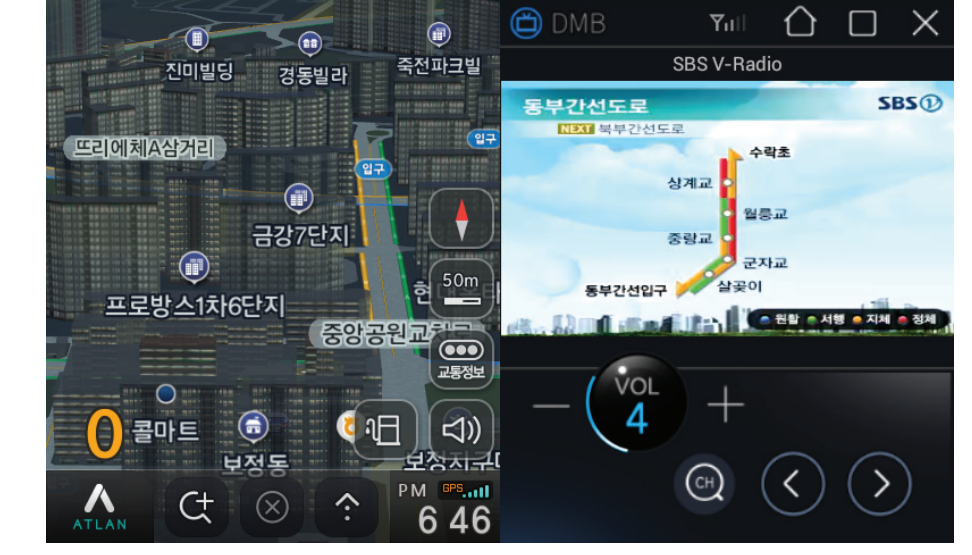

### 메인 메뉴에서 내비게이션 버튼을 누르면 지도가 실행된다

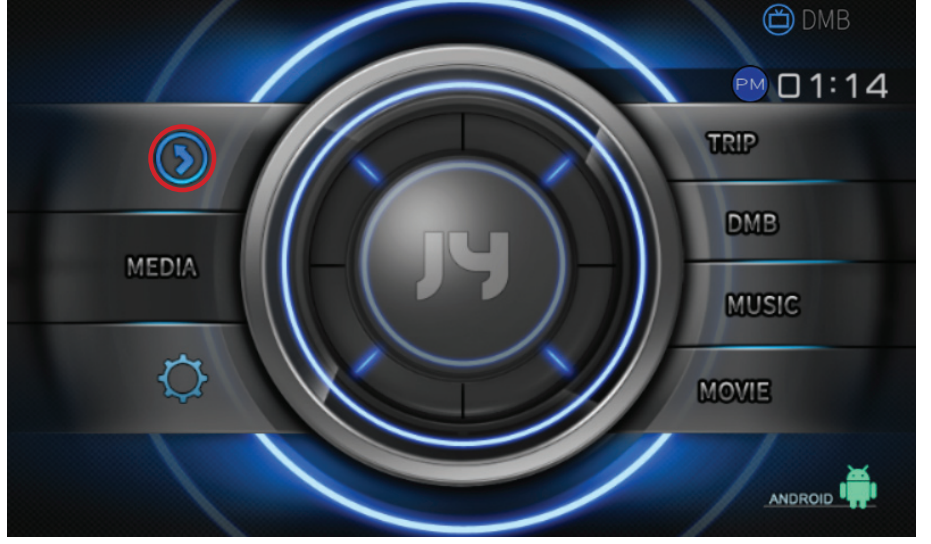

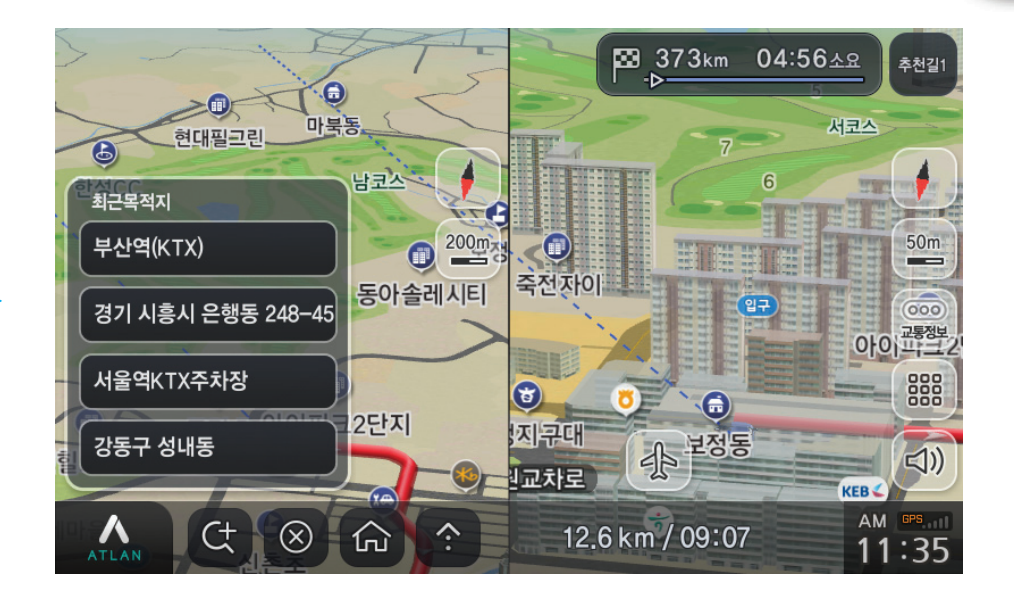

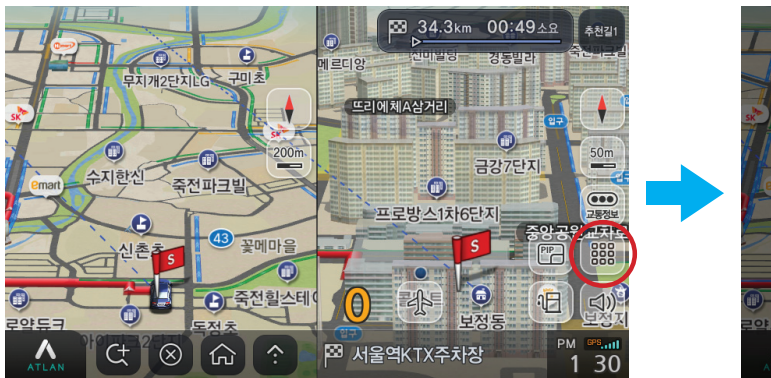

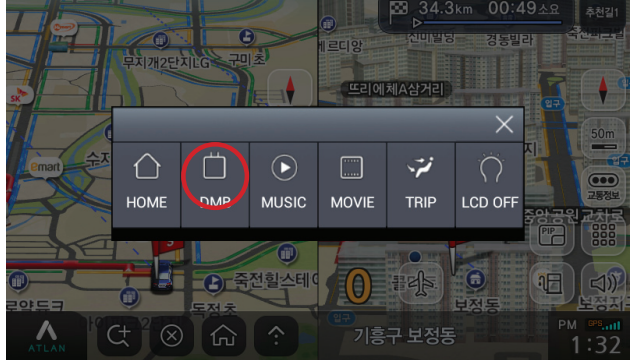

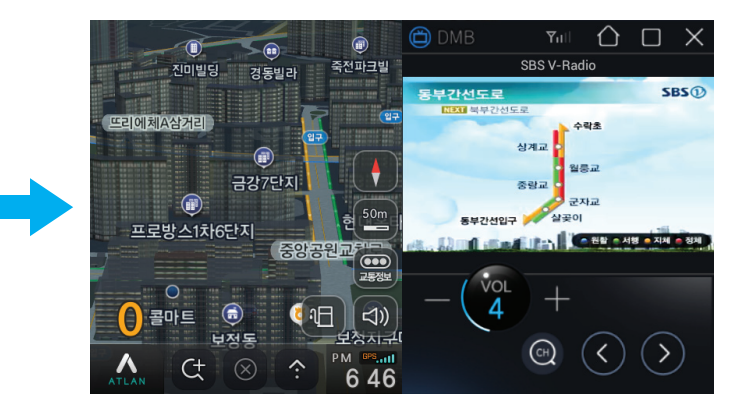

### 내비게이션 화면에서 메뉴의 DMB버튼을 누르면 PIP MODE 전환

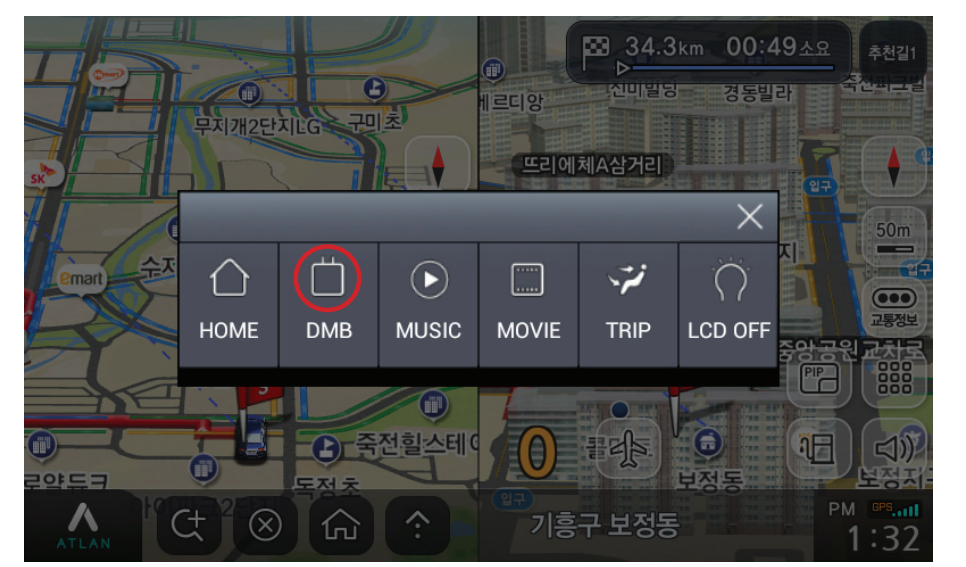

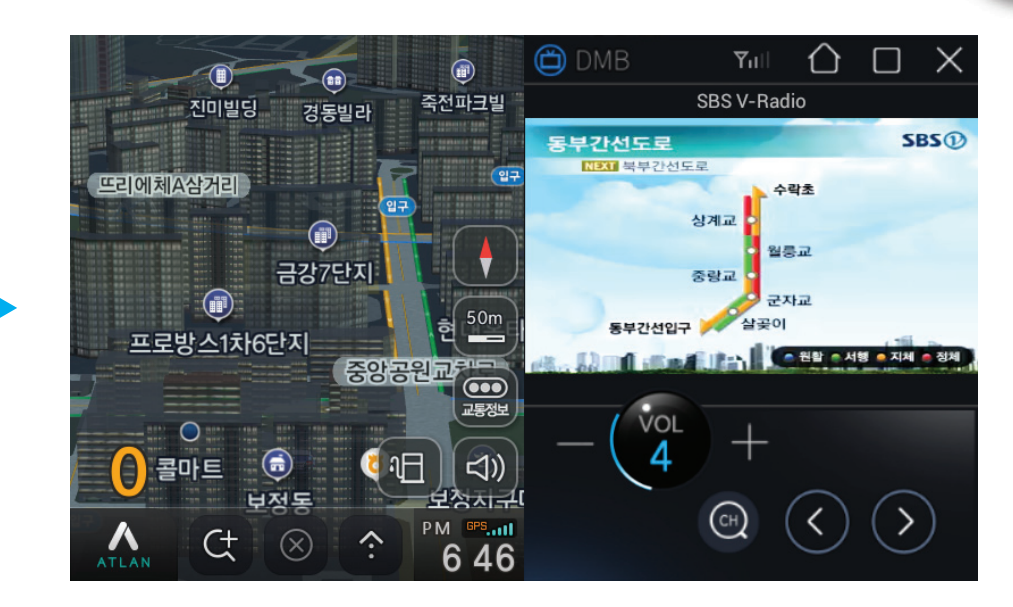

## 사용 방법 | 내비게이션

## 사용 방법 ㅣ미디어센터

### 미디어센터 | 뮤직 선택 화면

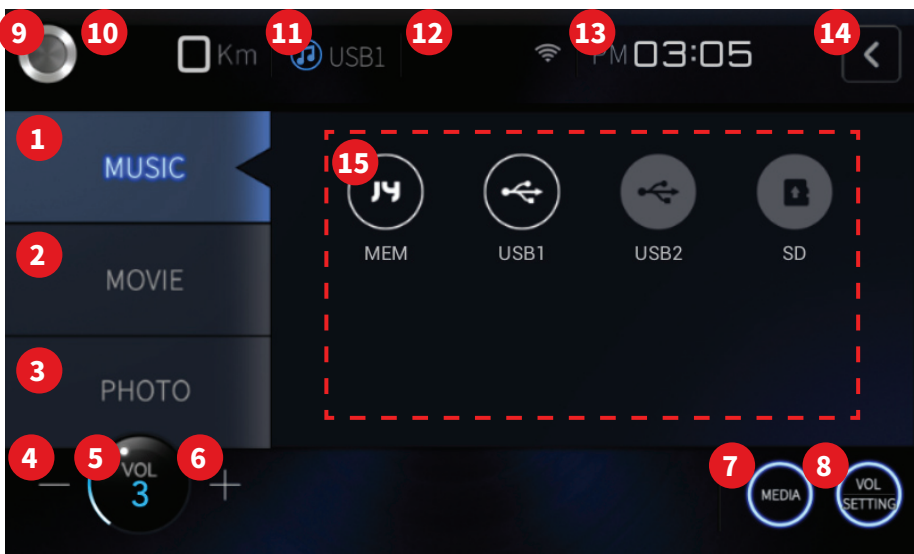

### 미디어센터 | 퀵버튼

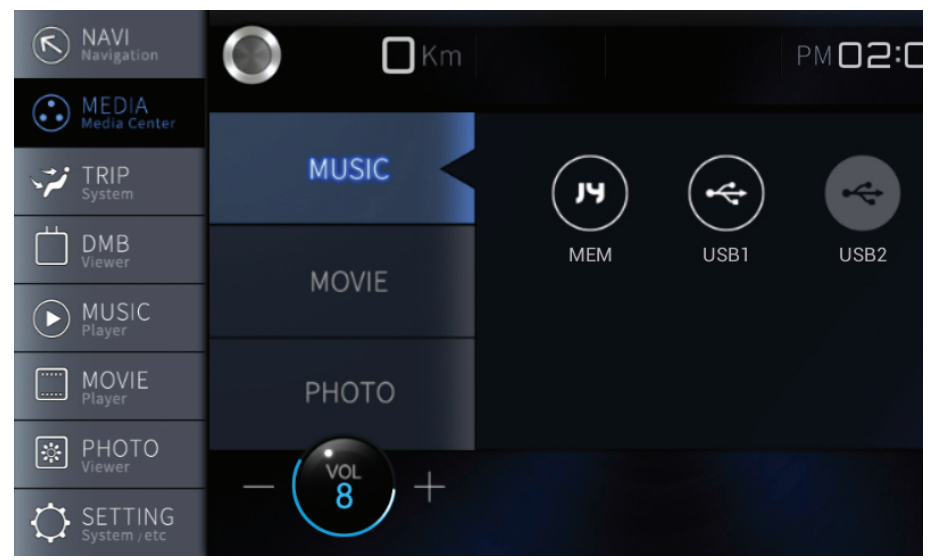

JY-i3000

JY CUSTOM

| No  |          | 미디어센터 화면                                                    |
|-----|----------|-------------------------------------------------------------|
| 1   | 뮤직 버튼    | 미디어 센터에서 뮤직 선택                                              |
| 2   | 무비 버튼    | 미디어 센터에서 무비 선택                                              |
| 3   | 포토 버튼    | 미디어 센터에서 포토 선택                                              |
| 4   | 볼륨 감소 버튼 | 볼륨 감소                                                       |
| 5   | 뮤트 버튼    | 현재 볼륨 표시 및 뮤트 ON/OFF 버튼                                     |
| 6   | 볼륨 증가 버튼 | 볼륨 증가                                                       |
| 7,8 | 핫키 버튼    | 세팅 메뉴에서 원하는 핫키 선택하여 동작                                      |
| 9   | 퀵 메뉴 버튼  | 퀵 메뉴 진입                                                     |
| 10  | 속도 표시    | 현재 속도를 표시                                                   |
| 11  | 재생 정보 표시 | 현재 재생 중인 미디어 표시                                             |
| 12  | 연결 정보 표시 | 현재 연결되어 있는 기기 표시(WIFI,BT)                                   |
| 13  | 시간 정보 표시 | 현재 시간 표시                                                    |
| 14  | BACK 버튼  | 이전 화면으로 이동                                                  |
| 15  | 뮤직 정보 표시 | 뮤직 파일을 재생할 수 있는 디바이스를 표시하며,<br>재생 가능한 파일이 존재하는 디바이스만 활성화 됨. |

## 사용 방법 ㅣ미디어센터

### 미디어센터 ㅣ 동영상 선택 화면

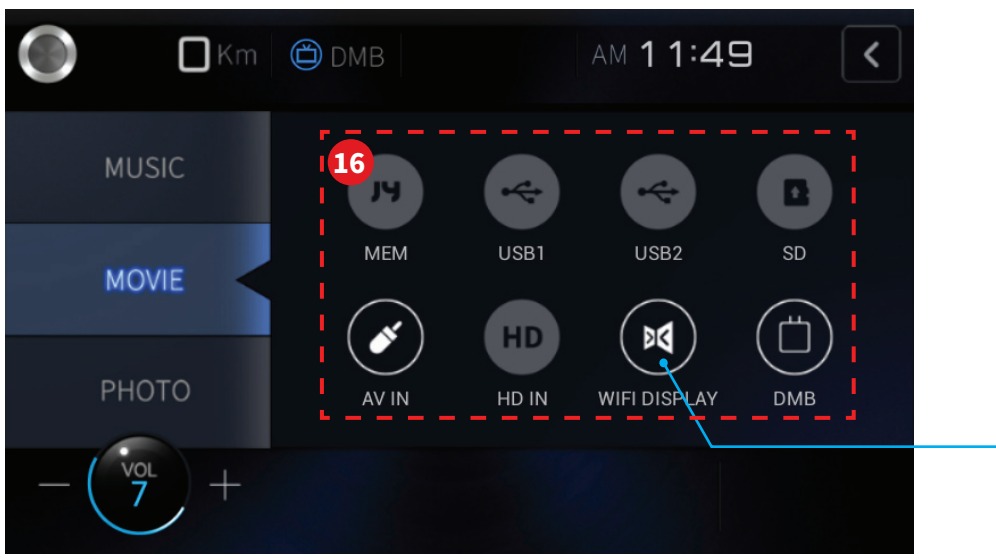

| No |          | 미디어센터 화면                                                    |
|----|----------|-------------------------------------------------------------|
| 16 | 무비 정보 표시 | 무비 파일을 재생할 수 있는 디바이스를 표시하며,<br>재생 가능한 파일이 존재하는 디바이스만 활성화 됨. |
| 17 | 포토 정보 표시 | 포토 파일을 재생할 수 있는 디바이스를 표시하며,<br>재생 가능한 파일이 존재하는 디바이스만 활성화 됨. |

와이파이 디스플레이 스마트폰의 화면을 디스플레이 함 (휴대폰의 종류에 따라 지원이 안될 수 있음)

JY CUSTOM

### 미디어센터 | 포토 선택 화면

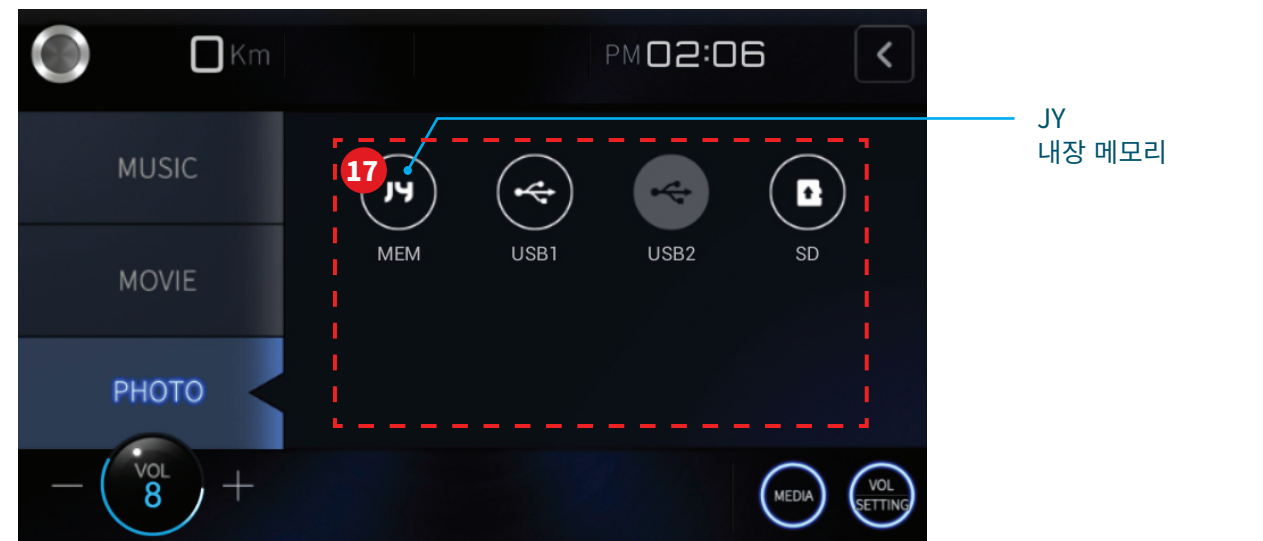

JY-i3000

## 사용 방법 ㅣ무비

무비

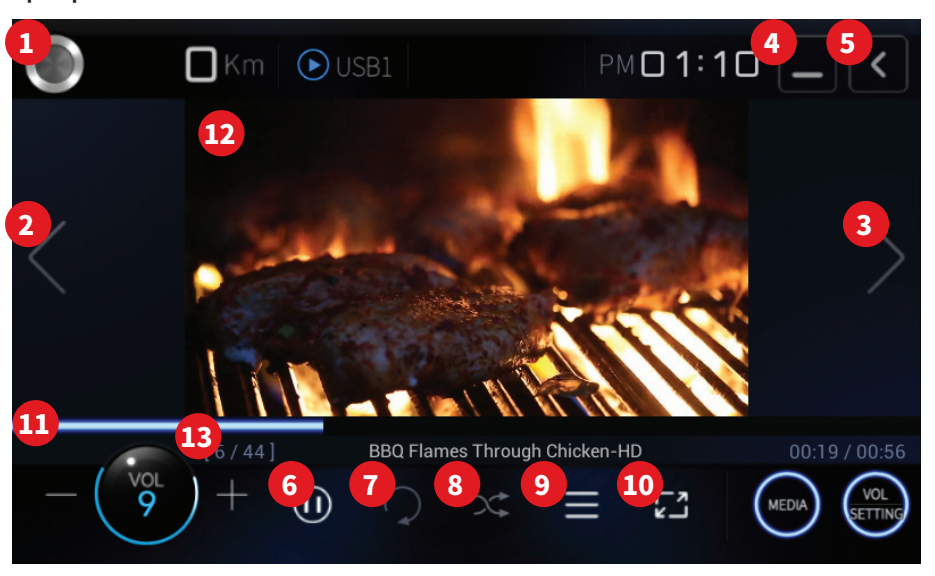

### 무비 | 퀵버튼

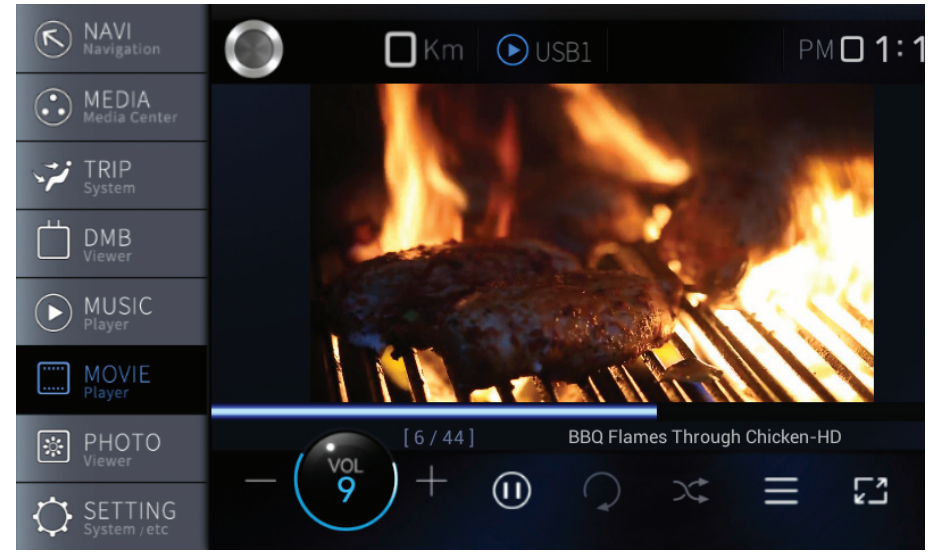

JY-i3000

JY CUSTOM

| No | 무비 화면          |                                                                                                    |
|----|----------------|----------------------------------------------------------------------------------------------------|
| 1  | 퀵 메뉴 버튼        | 퀵 메뉴 진입                                                                                                    |
| 2  | PREV/REW 버튼    | 짧게 누르면 : 재생 시간에 따라 이전파일 또는 처음<br>부터 재생<br>-재생 시간이 10초 미만인 경우 : 이전 파일로 이동<br>-재생 시간이 10초 이상인 경우 : 현재파일 처음부터 재생<br>길게 누르면 : 재생중인 파일을 빠르게 이동 |
| 3  | NEXT/FF 버튼     | 짧게 누르면 : 다음 파일로 이동<br>길게 누르면 : 재생중인 파일을 빠르게 이동                                                                                            |
| 4  | 최소화 버튼         | 재생 중인 상태로, HOME 화면으로 이동<br>(소리만 출력)                                                                                                    |
| 5  | BACK버튼         | 재생을 종료하고, HOME 화면으로 이동                                                                                                    |
| 6  | 재생/정지 버튼       | 현재 파일을 일시정지 또는 재생                                                                                                    |
| 7  | 반복 버튼          | 현재 재생중인 파일을 반복 재생 (1곡 반복)                                                                                                    |
| 8  | 랜덤 버튼          | 순서에 상관없이 무작위로 재생 (전체 랜덤)                                                                                                    |
| 9  | 리스트 버튼         | 재생을 멈추고 리스트 화면으로 전환                                                                                                    |
| 10 | 화면 비율 선택<br>버튼 | 화면 비율 변경 (16:9, 4:3, 원본 비율)                                                                                                    |
| 11 | 재생 스크롤 바       | 재생중인 파일의 현재 재생시간 및 총 재생시간을<br>표시하며 원하는 위치 터치시 그 위치로 이동                                                                                    |
| 12 | 화면 터치          | 화면을 터치(버튼 영역 제외)하면 전체화면,<br>일반화면으로 변경                                                                                                    |
| 13 | 재생정보 표시        | 현재 재생중인 파일의 정보 표시                                                                                                    |

15

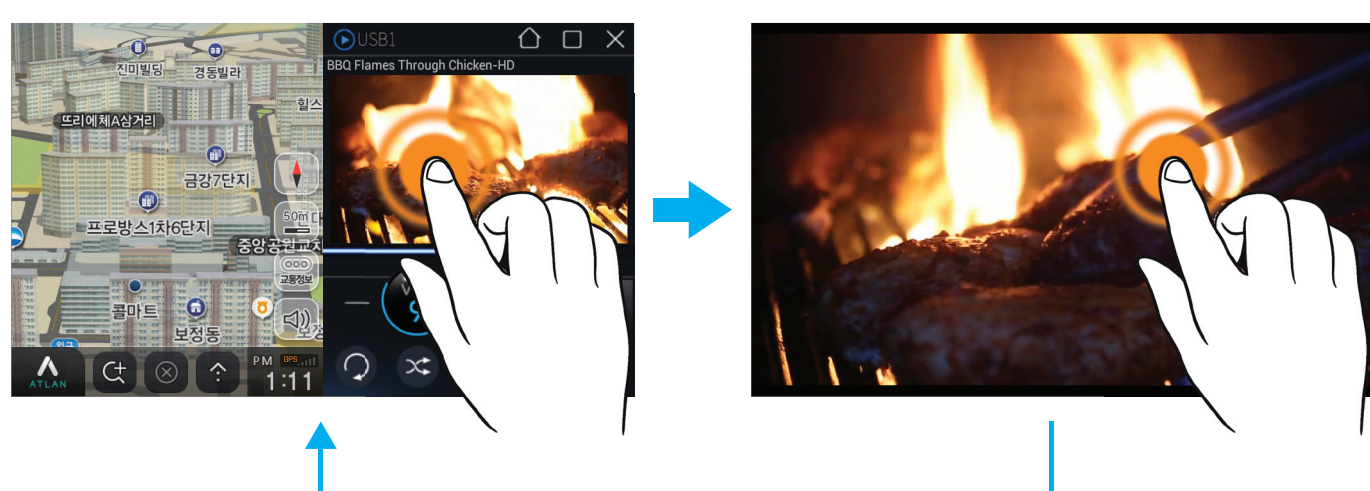

영상 화면을 눌러 화면 크기를 변경할 수 있습니다.

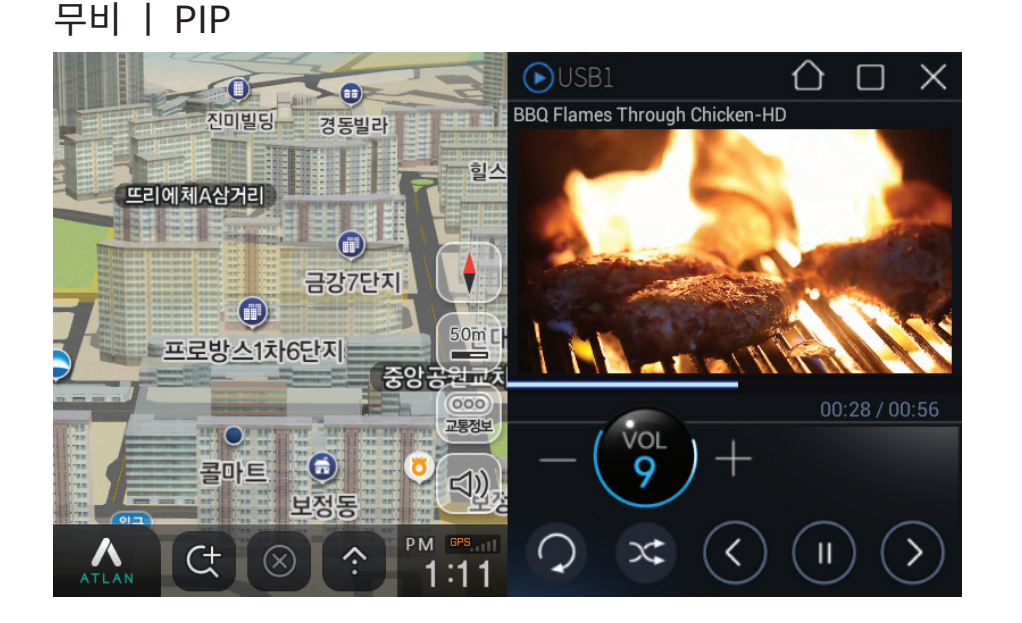

비디오 플레이어 화면을 내비게이션 화면과 분할하여 같이 볼 수 있는 PIP모드를 지원합니다.

 비디오 플레이어 화면의 좌측 퀵 메뉴 버튼 중 "내비게이션" 버튼을 눌러 PIP 모드 실행
 내비게이션 메뉴의 비디오 버튼을 눌러 PIP 모드 실행

※ 주의 - 주행 중에는 영상이 표시되지 않습니다.

## 사용 방법 | 무비

16

## 사용 방법 ㅣ무비

### 무비 리스트

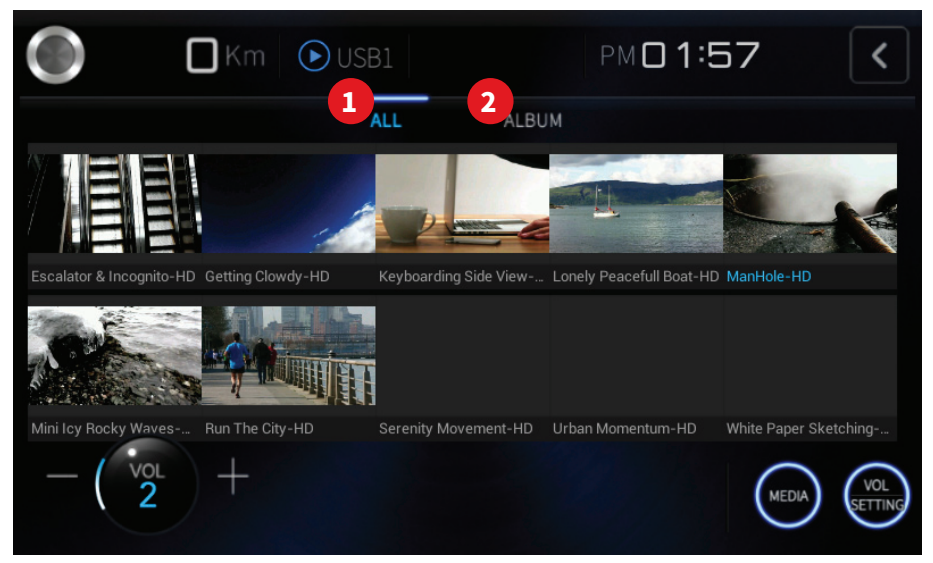

| No |          | 무비 리스트 화면 |
|----|----------|-----------|
| 1  | ALL 버튼   | 전체 보기     |
| 2  | ALBUM 버튼 | 앨범별 보기    |

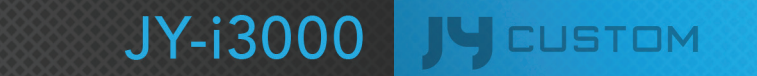

### 휴대폰에서 와이파이 디스플레이 기능을 선택함

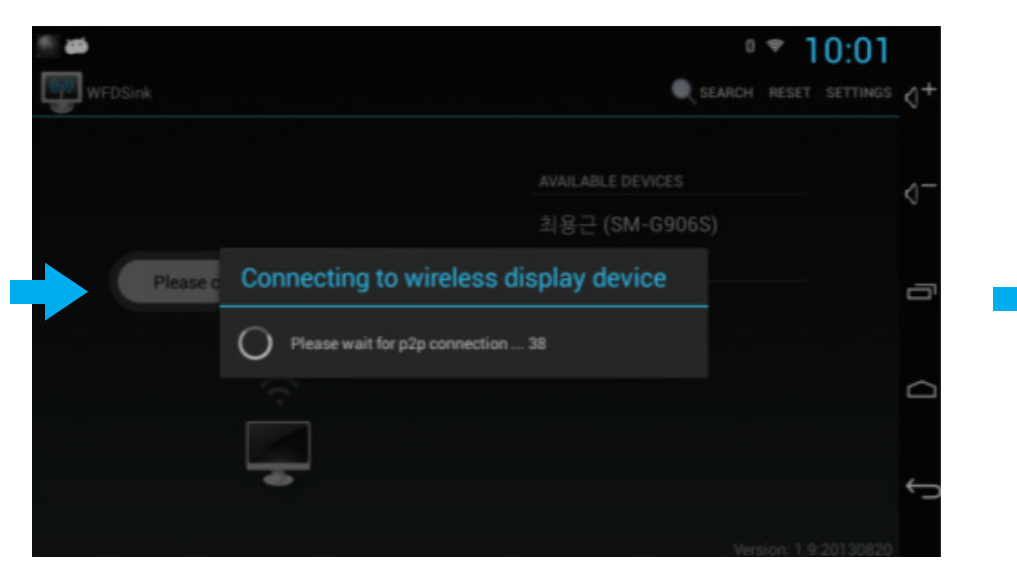

### 미디어센터의 무비에서 와이파이 디스플레이를 선택

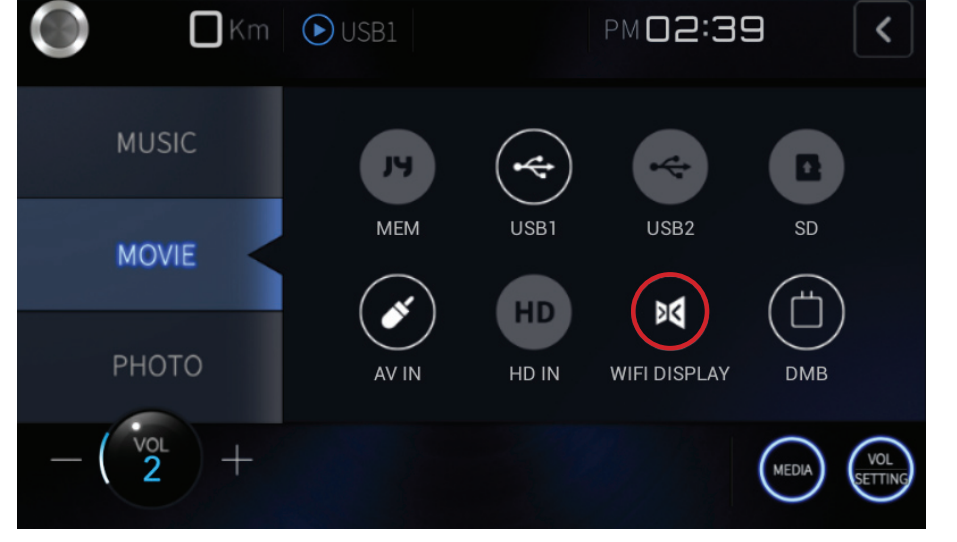

### WFD (와이파이 디스플레이 기능은 휴대폰의 종류에 따라 지원이 안될 수 있습니다)

### 와이파이 디스플레이가 연결됨

|       | aan Minuning Hit B          |  |
|-------|-----------------------------|--|
| ÷.    | Screen Mirroring            |  |
| ut ca | HI스 화면을 다른 데이니스와 국수합니다.     |  |
| -     | Capital Contraction         |  |
| D     | Android_de3b<br>(Tgretdean, |  |
|       |                             |  |
|       |                             |  |
|       |                             |  |
|       |                             |  |
|       | 47 ÷ 2                      |  |

#### 와이파이 디스플레이 모드로 전환함

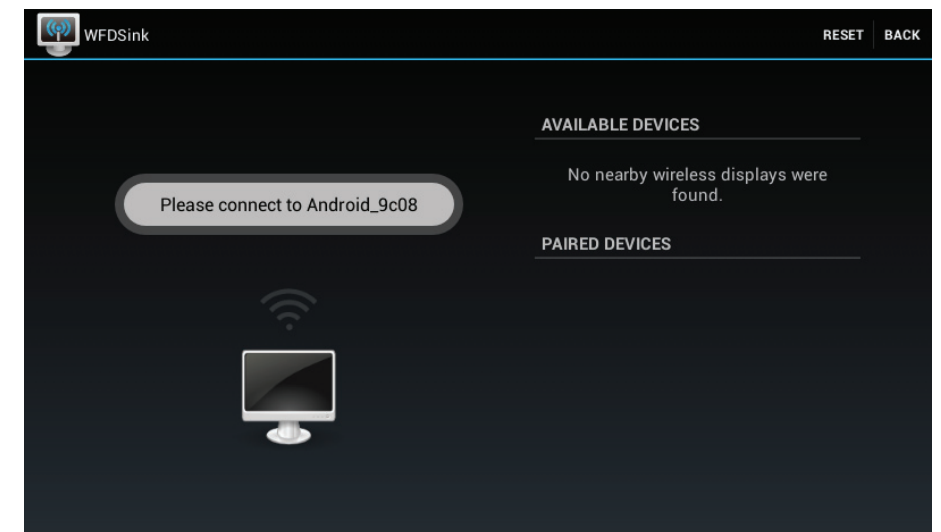

19

뮤직

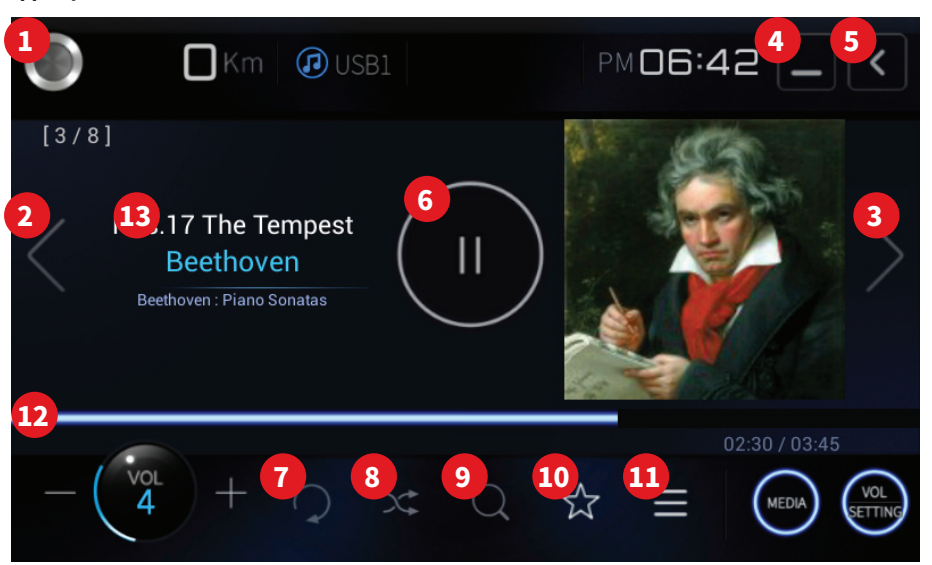

### 뮤직 | 퀵버튼

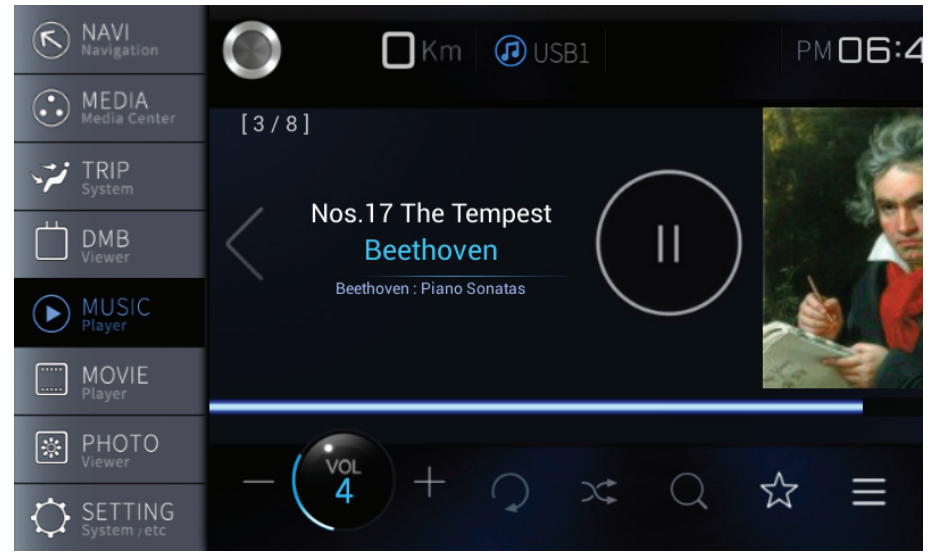

| No | 뮤직 화면       |                                                                                                    |
|----|-------------|----------------------------------------------------------------------------------------------------|
| 1  | 퀵 메뉴 버튼     | 퀵 메뉴 진입                                                                                                    |
| 2  | PREV/REW 버튼 | 짧게 누르면 : 재생 시간에 따라 이전파일 또는 처음<br>부터 재생<br>-재생 시간이 5초 미만인 경우 : 이전 파일로 이동<br>-재생 시간이 5초 이상인 경우 : 현재파일 처음부터 재생<br>길게 누르면 : 재생중인 파일을 빠르게 이동 |
| 3  | NEXT/FF 버튼  | 짧게 누르면 : 다음 파일로 이동<br>길게 누르면 : 재생중인 파일을 빠르게 이동                                                                                          |
| 4  | 최소화 버튼      | 재생중인 상태로, HOME 화면으로 이동                                                                                                    |
| 5  | BACK버튼      | 재생을 종료하고, HOME 화면으로 이동                                                                                                    |
| 6  | 재생/정지 버튼    | 현재 곡을 일시정지 또는 재생                                                                                                    |
| 7  | 반복 버튼       | 현재 재생중인 뮤직을 반복 재생 (1곡 반복)                                                                                                    |
| 8  | 랜덤 버튼       | 순서에 상관없이 무작위로 재생 (전체 랜덤)                                                                                                    |
| 9  | SCAN 버튼     | 각 곡의 맨 처음 부분(6초 가량)만 순차적으로 재생<br>(전체 스캔)                                                                                                |
| 10 | MY LSIT 버튼  | 재생중인 곡을 MY LIST에 복사                                                                                                    |
| 11 | 리스트 버튼      | 리스트 화면으로 전환                                                                                                    |
| 12 | 재생 스크롤 바    | 재생중인 파일의 현재 재생시간 및 총 재생시간을<br>표시하며 원하는 위치 터치시 그 위치로 이동                                                                                  |
| 13 | 재생정보 표시     | 현재 재생중인 파일의 정보 표시                                                                                                    |

#### 뮤직 | MY LIST

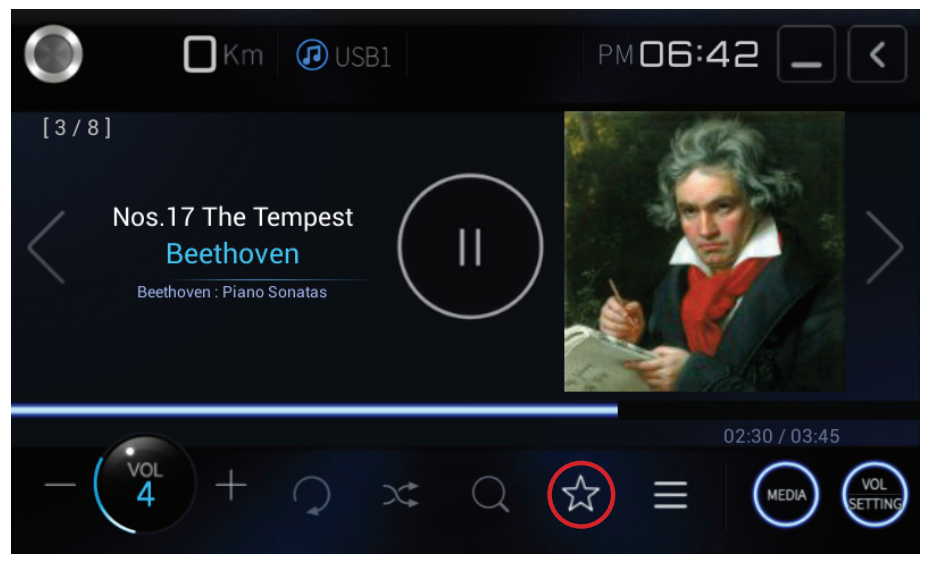

### 현재 재생 중인 곡을 MY LIST에 복사

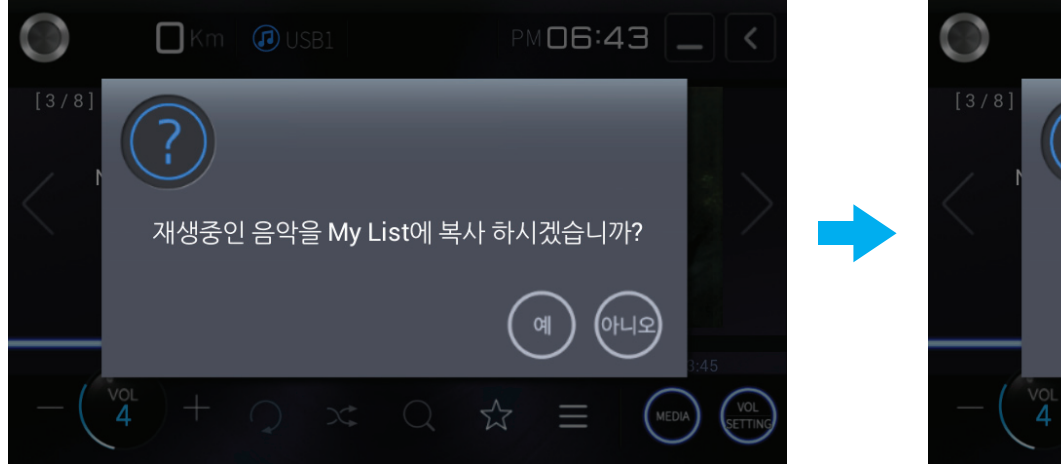

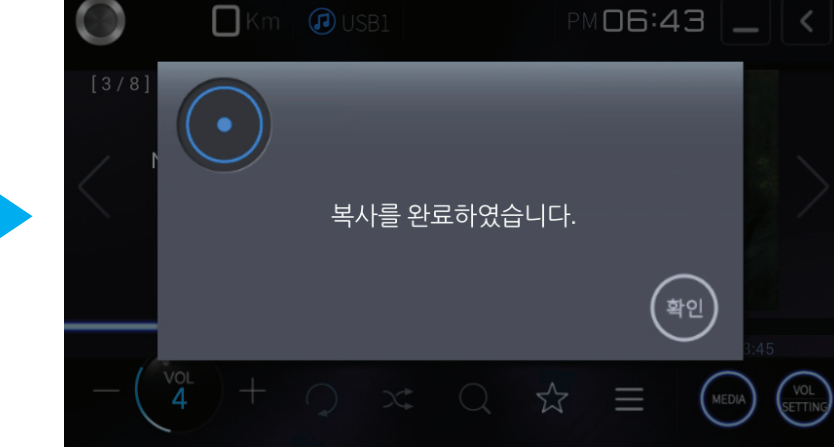

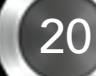

21

#### 뮤직 | PIP

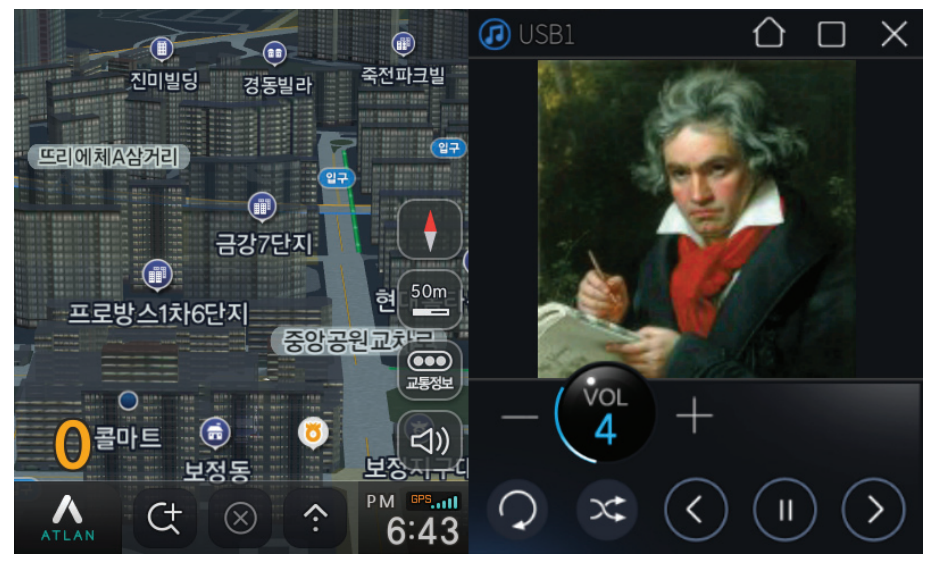

뮤직 플레이어 화면을 내비게이션 화면과 분할하여 같이 볼 수 있는 PIP모드를 지원합니다.

 음악 플레이어 화면의 좌측 퀵 메뉴 버튼 중 "내비게이션" 버튼을 눌러 PIP 모드 실행
 내비게이션 메뉴의 음악 버튼을 눌러 PIP 모드 실행

#### 뮤직 | PIP 동작 중 재생 정보 표시

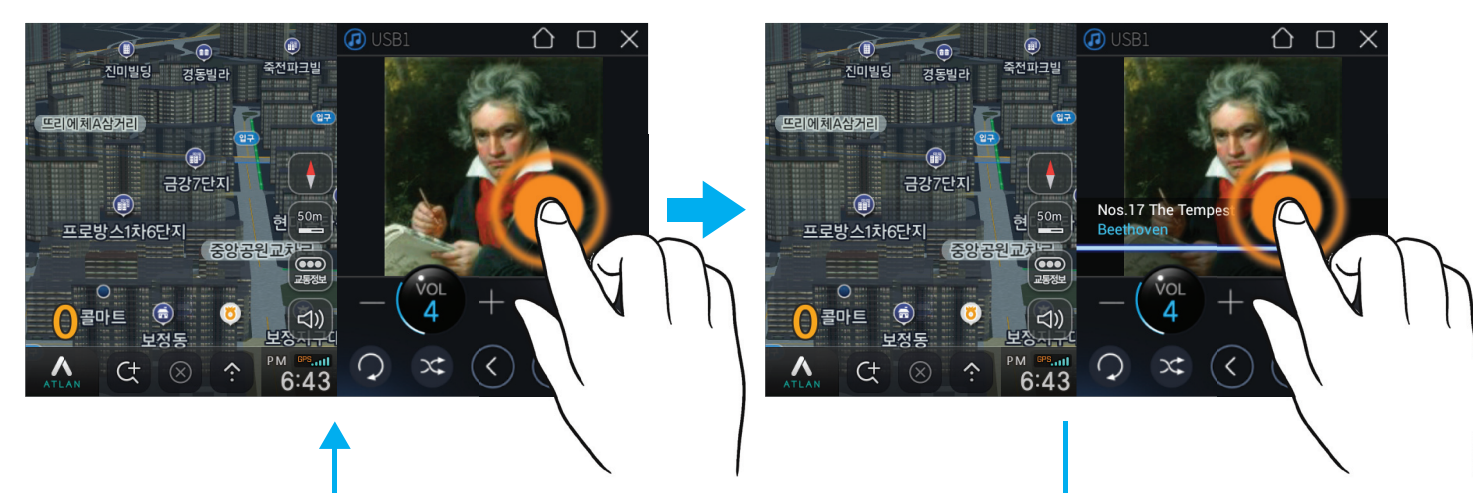

JY-i3000

LA CUSTOM

### 뮤직 리스트

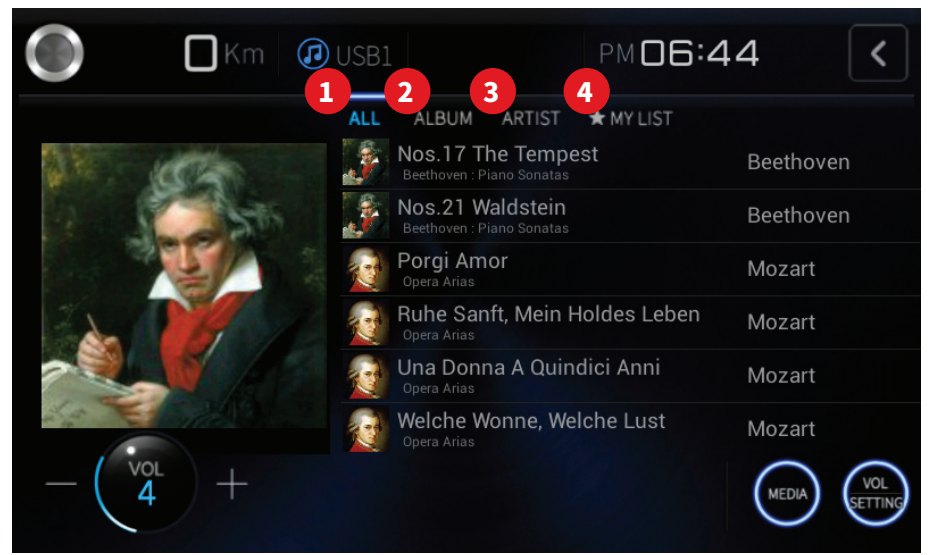

| No | 뮤직 리스트 화면  |            |
|----|------------|------------|
| 1  | ALL 버튼     | 전체 보기      |
| 2  | ALBUM 버튼   | 앨범별 보기     |
| 3  | ARTIST 버튼  | 음악가별 보기    |
| 4  | MY LIST 버튼 | MY LIST 보기 |

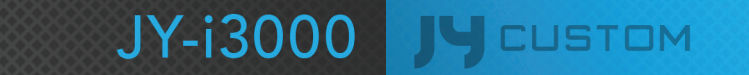

## 사용 방법 ㅣDMB

#### DMB

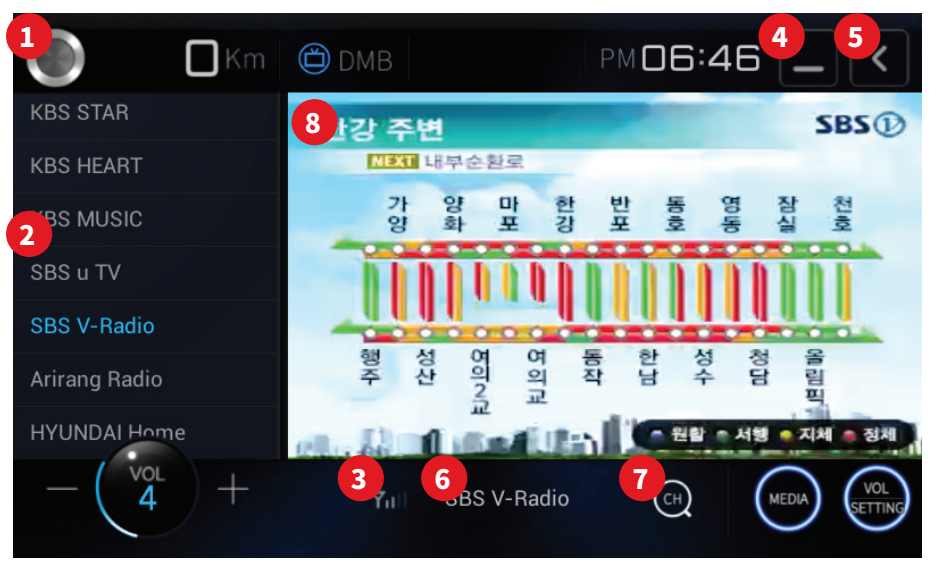

#### No DMB 화면 퀵 메뉴 진입 퀵 메뉴 버튼 1 채널 리스트 채널 스캔시 저장된 채널을 선택 2 수신 감도 현재 수신중인 방송의 감도를 표시 3 방송 수신중인 상태로 HOME 화면으로 이동 최소화 버튼 4 (소리만 출력) 방송을 종료하고 HOME 화면으로 이동 BACK버튼 5 채널명 표시 현재 수신중인 채널명을 표시 6 채널 스캔 현재 수신 가능한 채널을 검색 7 화면을 터치(버튼 영역 제외)하면 전체화면, 화면 터치 8 일반화면으로 변경

### DMB | 퀵버튼

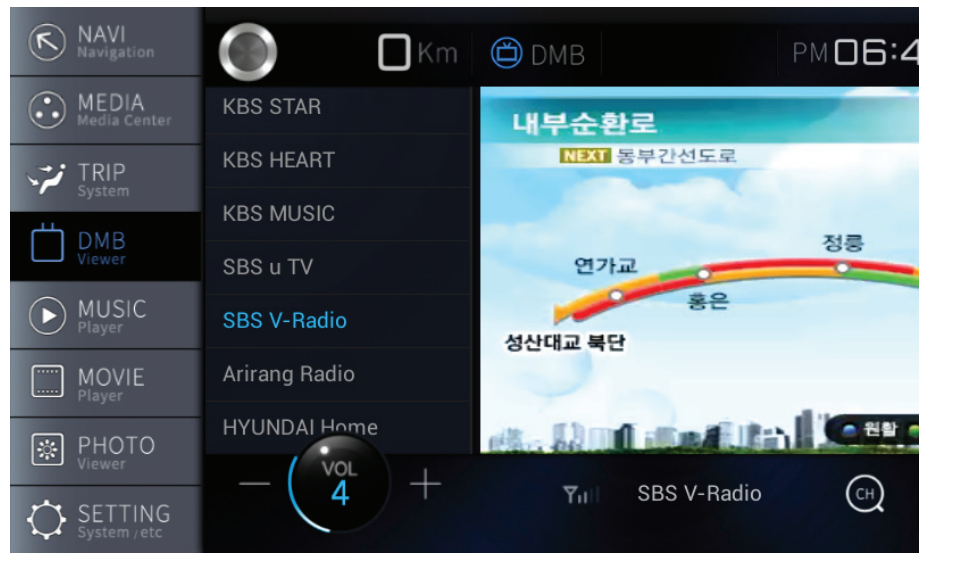

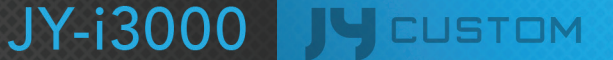

## 사용 방법 | DMB

#### DMB | 스캔기능

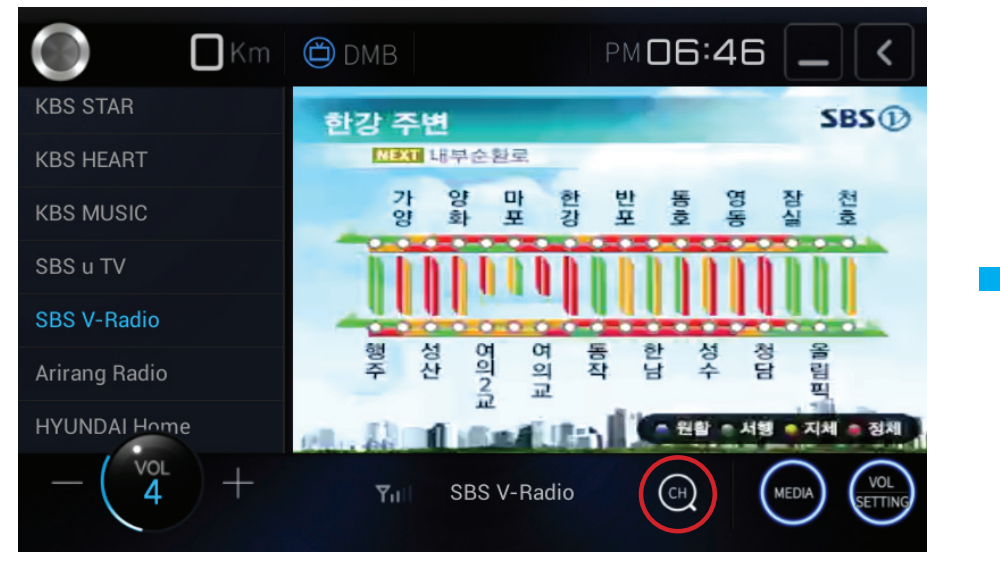

현재 수신 가능한 채널을 검색

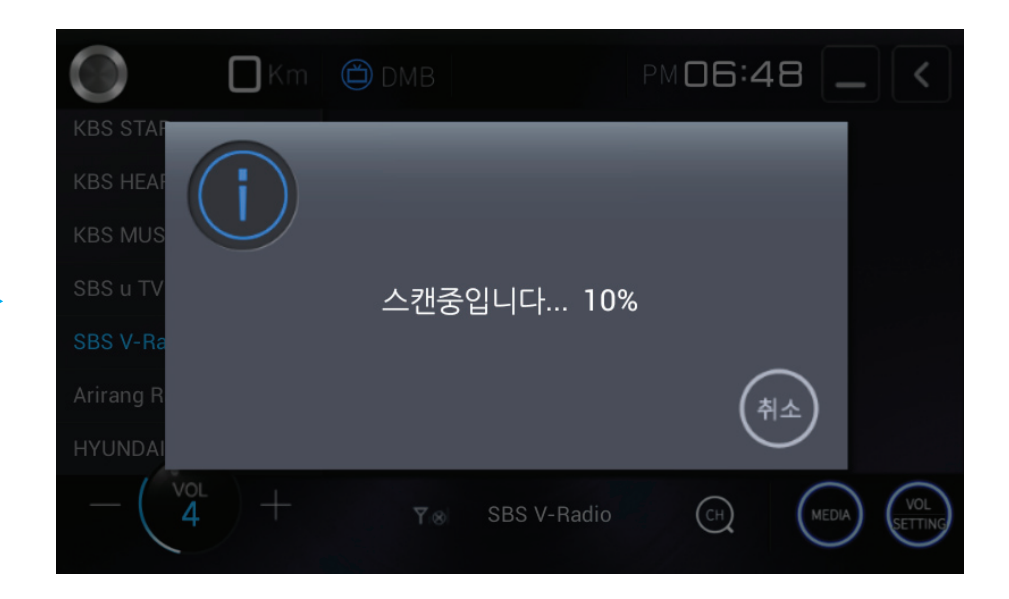

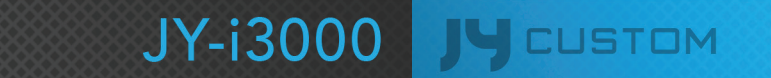

## 사용 방법 | DMB

DMB | PIP

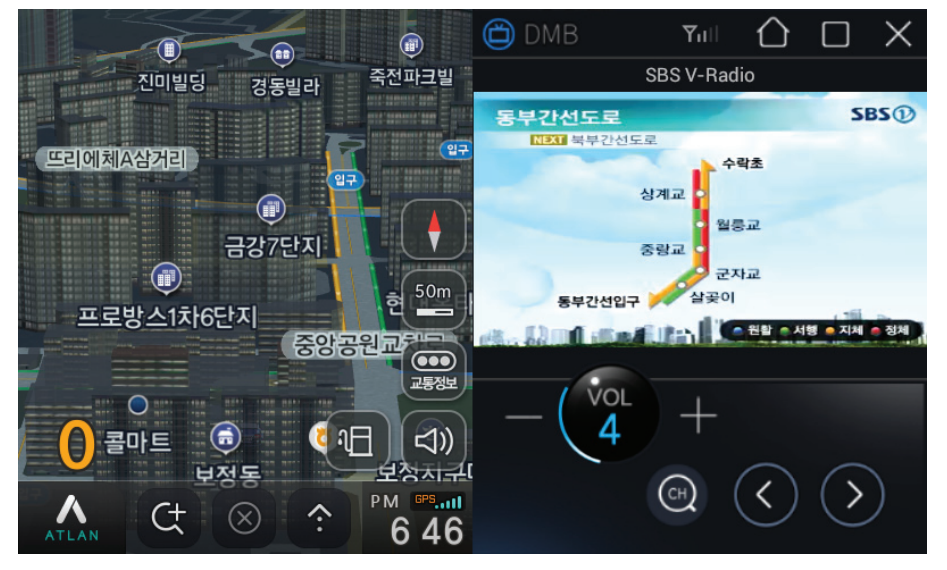

DMB 화면을 내비게이션 화면과 분할하여 같이 볼 수 있는 PIP 모드를 지원합니다.

25

- ① DMB 화면의 좌측 퀵 메뉴 버튼 중 "내비게이션" 버튼을 눌러 PIP 모드 실행
- ② 내비게이션 단말 메뉴의 DMB 버튼을 눌러 PIP 모드 실행

※ 주의 - 주행 중에는 영상이 표시되지 않습니다.

#### 영상 화면을 눌러 화면 크기를 변경할 수 있습니다.

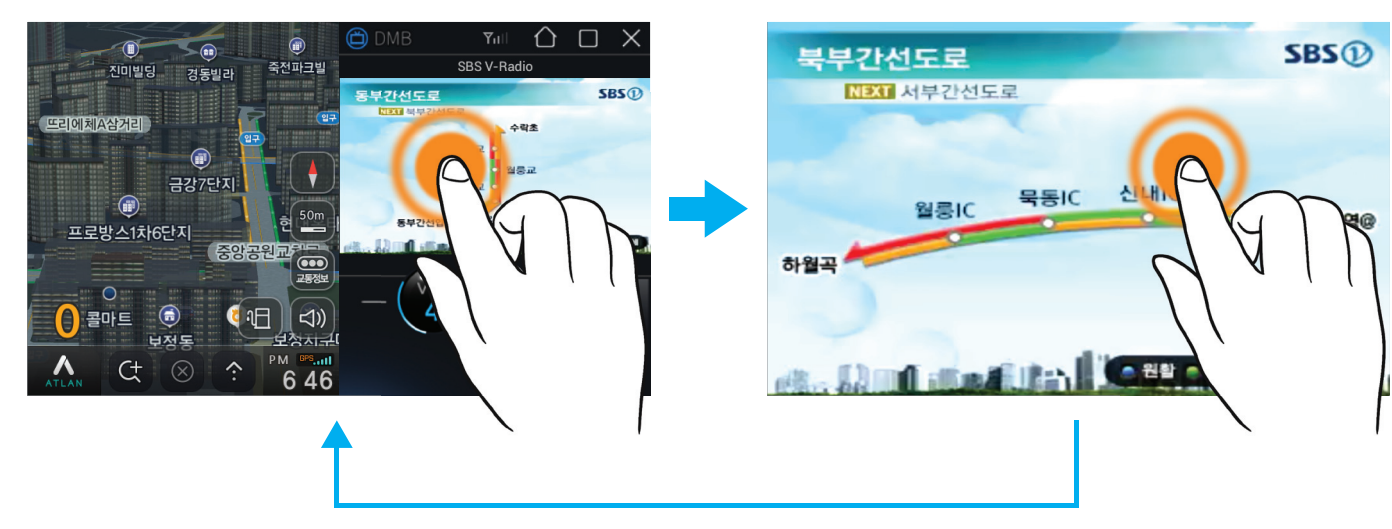

JY-i3000

CUSTOM

## 사용 방법 | 포토

26

포토

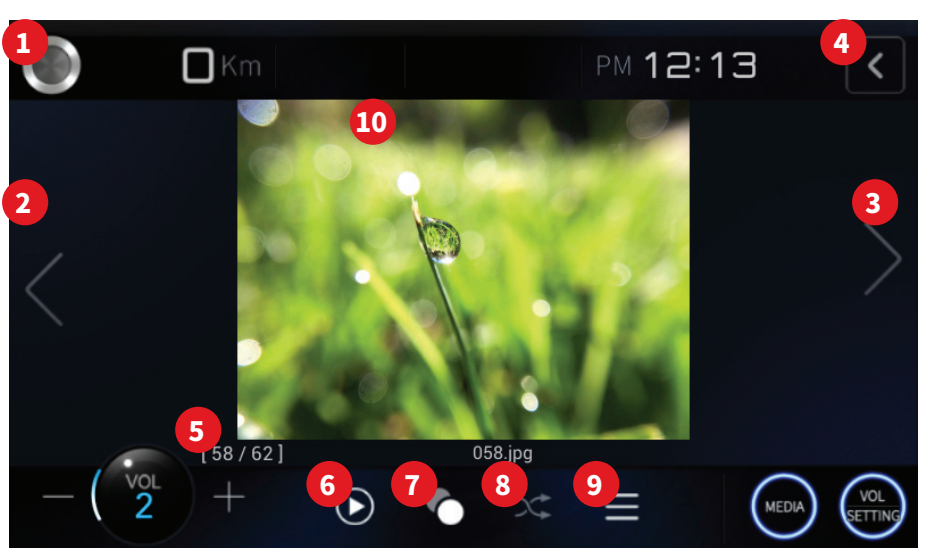

### 포토| 퀵버튼

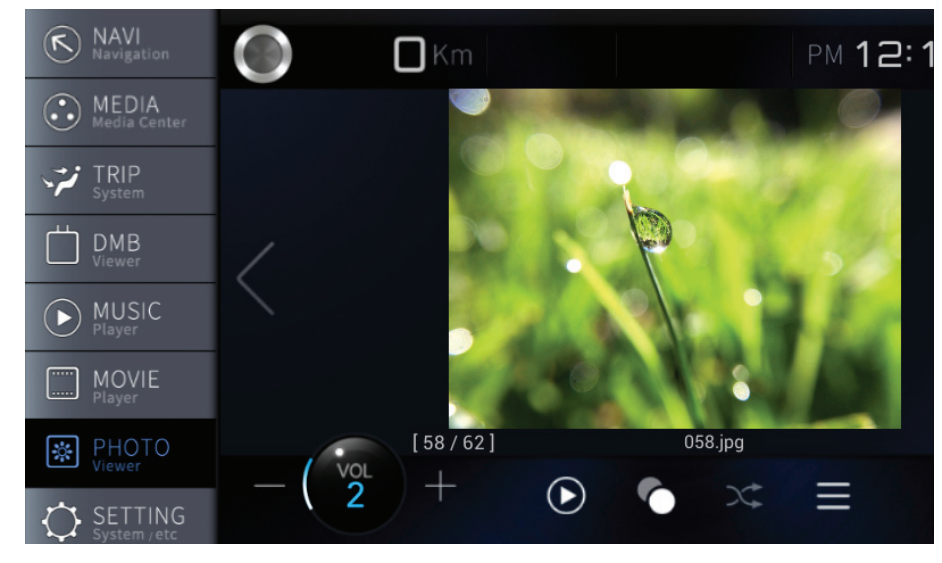

| No | 포토 화면      |                                            |  |
|----|------------|--------------------------------------------|--|
| 1  | 퀵 메뉴 버튼    | 퀵 메뉴 진입                                    |  |
| 2  | PREV 버튼    | 이전 포토로 이동                                  |  |
| 3  | NEXT 버튼    | 다음 포토로 이동                                  |  |
| 4  | BACK버튼     | 종료하고 HOME 화면으로 이동                          |  |
| 5  | 재생 정보      | 전체 포토 중 현재 재생 중인 포토 표시                     |  |
| 6  | 쇼 버튼       | 3초 간격으로 순차적으로(랜덤기능 사용중엔<br>무작위로) 다음 포토로 이동 |  |
| 7  | MY LIST 버튼 | 현재 재생중인 포토를 MY LIST에 복사                    |  |
| 8  | 랜덤 버튼      | 순서에 상관없이 무작위로 재생(전체 랜덤)                    |  |
| 9  | 리스트 버튼     | 리스트 화면으로 전환                                |  |
| 10 | 화면 터치      | 화면을 터치(버튼 영역 제외)하면 전체화면,<br>일반화면으로 변경      |  |

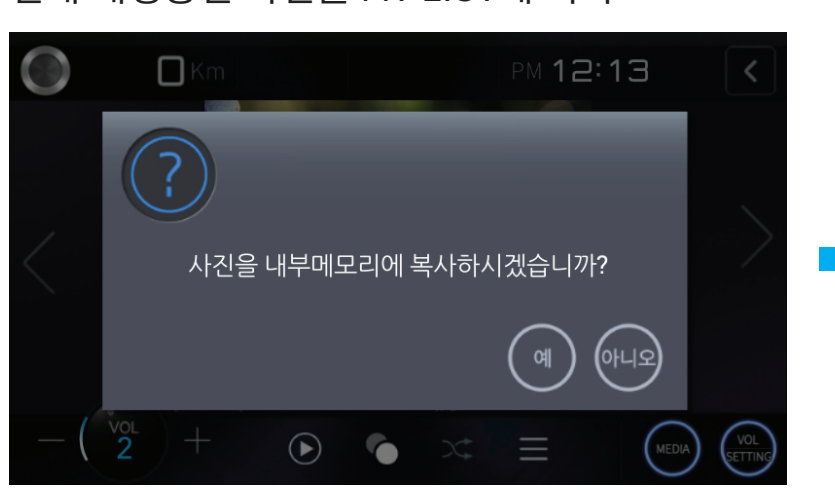

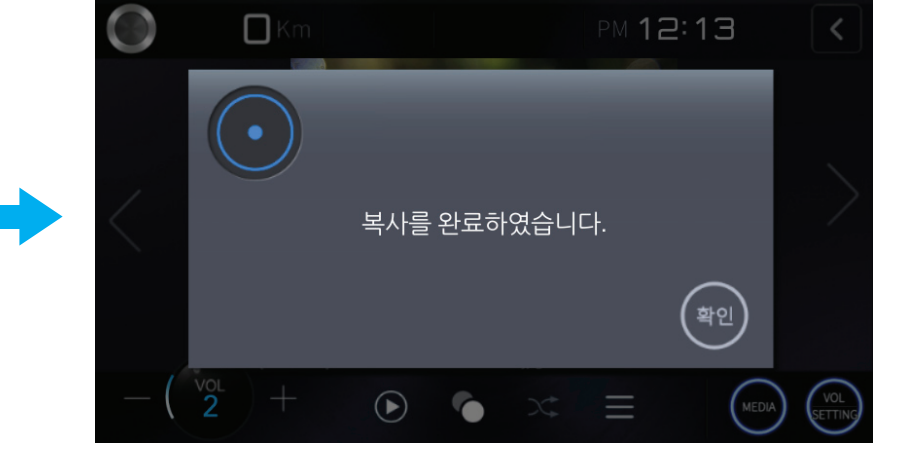

현재 재생중인 사진을 MY LIST에 복사

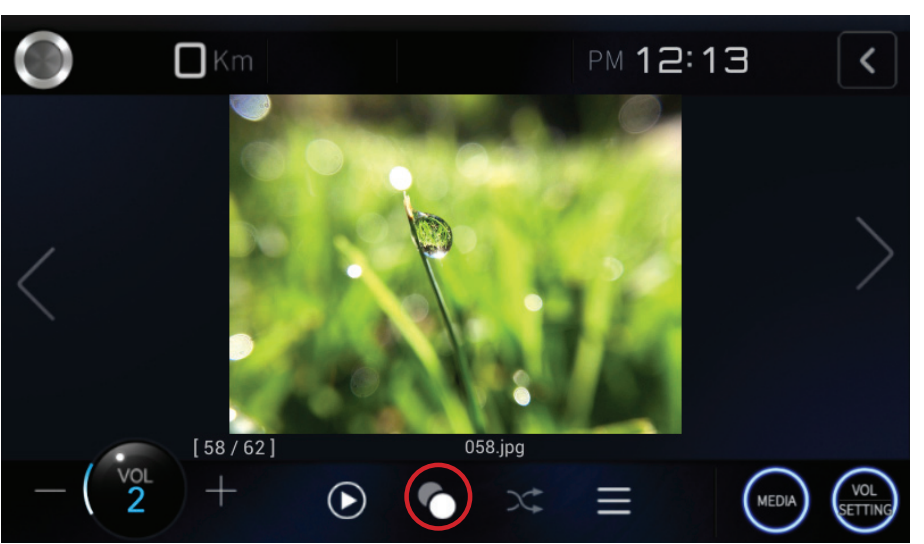

사용 방법 | 포토

## 사용 방법 | 포토

### 포토 리스트

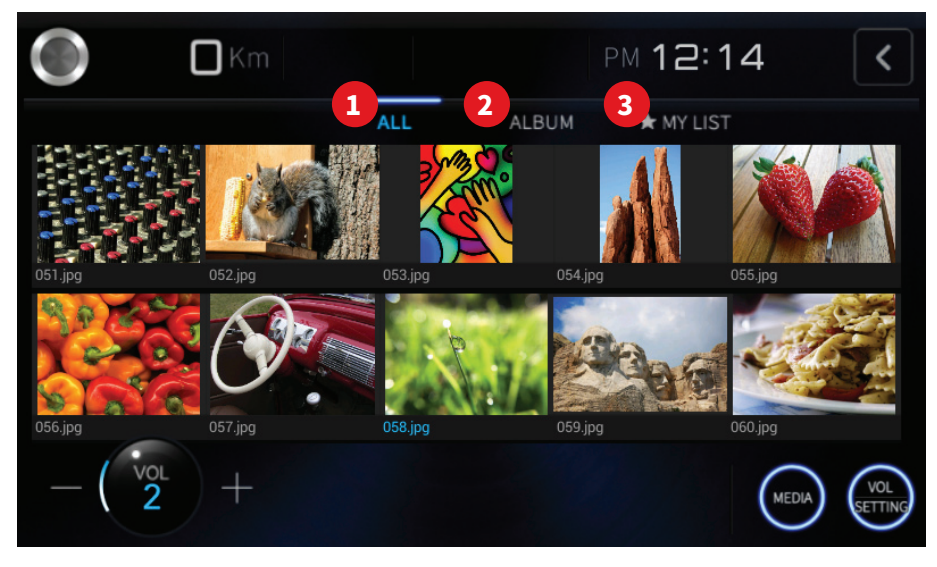

| No | 포토 리스트 화면  |            |  |
|----|------------|------------|--|
| 1  | ALL 버튼     | 전체 보기      |  |
| 2  | ALBUM 버튼   | 앨범별 보기     |  |
| 3  | MY LIST 버튼 | MY LIST 보기 |  |

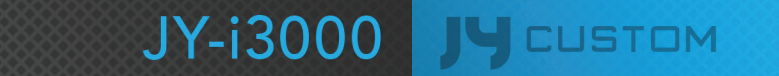

## 사용 방법 | 폰 (AVN MODEL)

Ок

🗍 « 🖨

29

### 1. 페어링 및 컨넥션

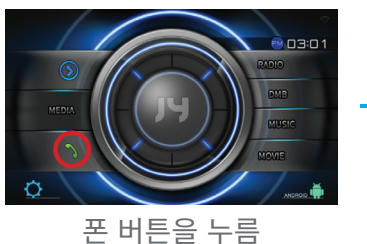

ОК \* æ PAIRING 버튼을 누름

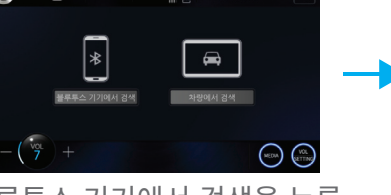

블루투스 기기에서 검색을 누름

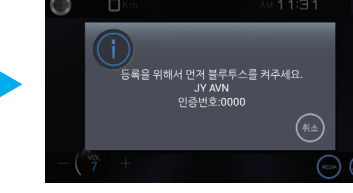

폰에서 블루투스를 켜고 검색

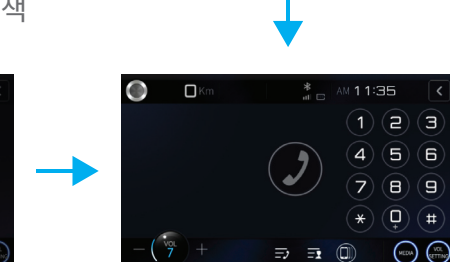

[ ∏ « 🚗 CONNECT 버튼을 누름

Пĸ 취소 (m) (m)

연결하고자 하는 폰을 누름

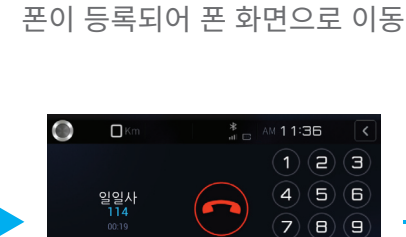

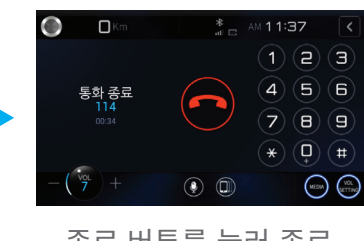

2. 전화 걸기

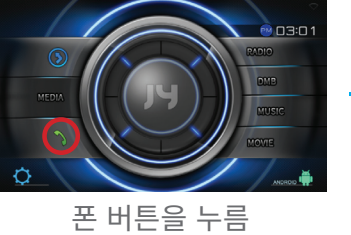

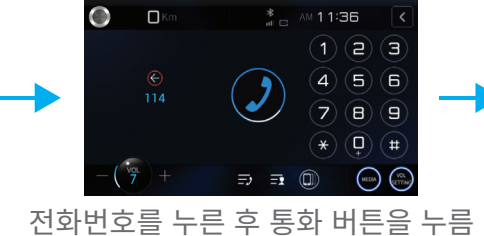

🗖 Kr 일일사 114 

연결 중

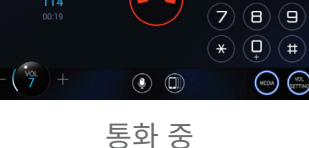

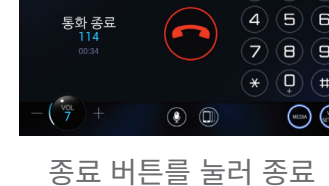

### 2-1. MIC 음량 조절

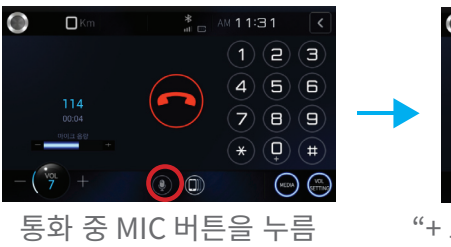

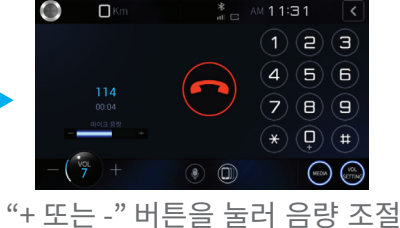

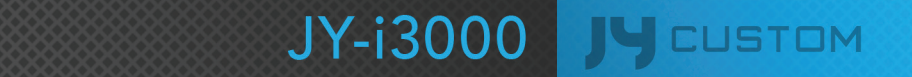

## 사용 방법 | 폰 (AVN MODEL)

### 2-2. 트랜스퍼 기능

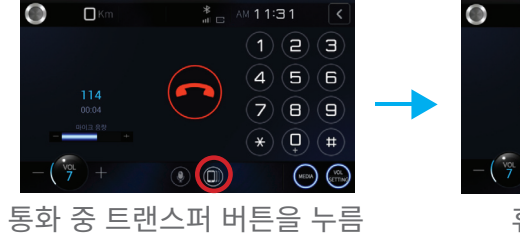

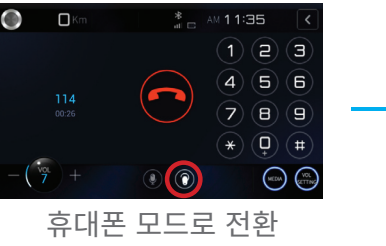

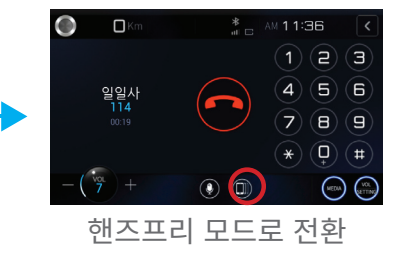

### 3. 폰북 기능 | 최근 통화 내역으로 걸기

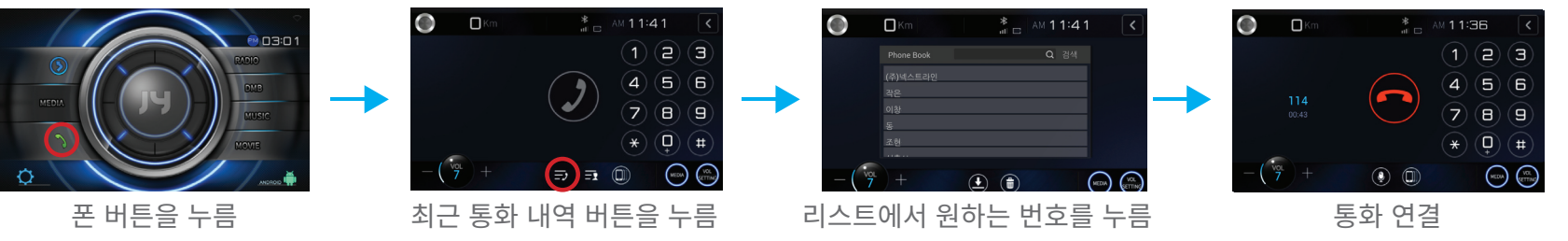

### 4. 폰북 기능 | 전화 번호부로 걸기

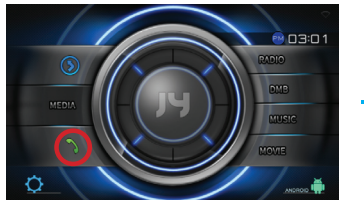

#### 폰 버튼을 누름

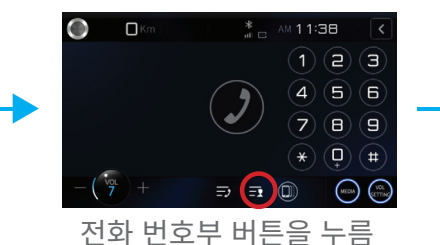

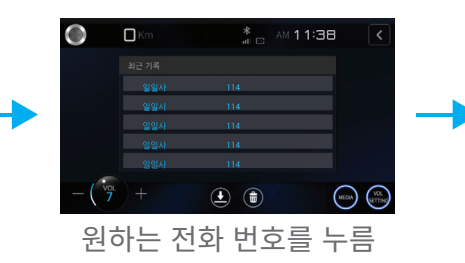

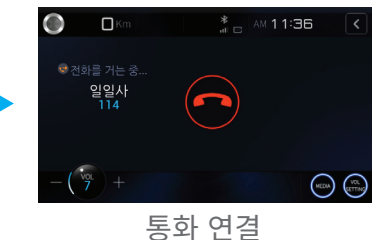

### 전화 번호부 검색 기능

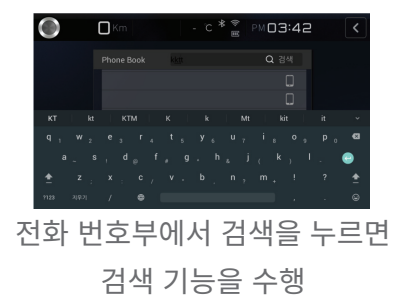

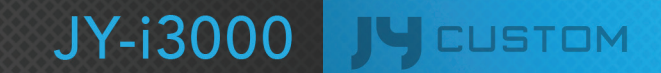

## 사용 방법 | 라디오 (AVN MODEL)

### 라디오

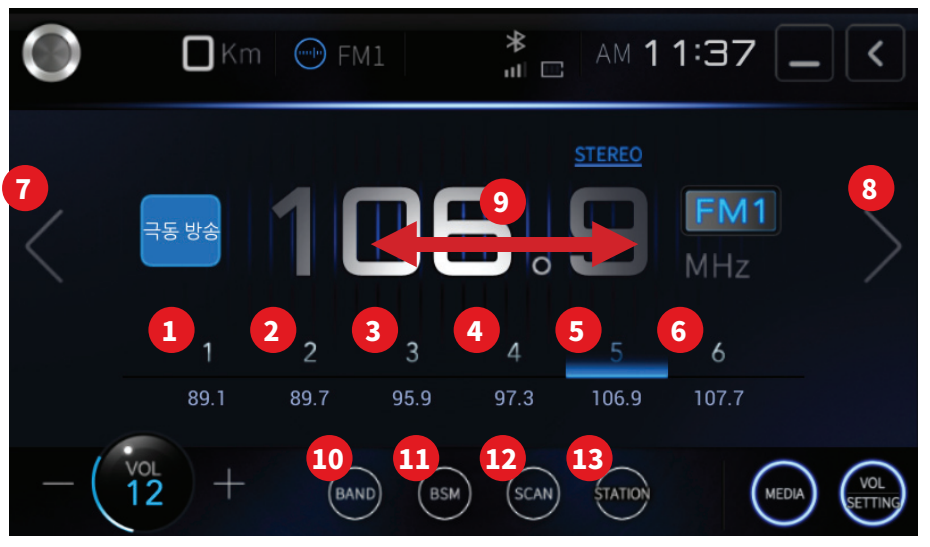

### 라디오ㅣ STATION 설정

|                     | Km      | FI FI | M1        | *    | am <b>1</b> | 1:38 | }     | <   |
|---------------------|---------|-------|-----------|------|-------------|------|-------|-----|
| 서저구                 | 71 CH   |       | 방송국명      |      |             | 설정지역 |       |     |
|                     | 14<br>7 |       | KBS3 라디오  |      |             | 수도권  |       |     |
|                     |         |       | 평화 방송     |      |             | 춘천   |       |     |
| <b>14</b><br>방송국명 : | 표시설정    |       | KBS2 라디오  |      |             | 강릉   |       |     |
| ON                  | OFF     |       | 극동 방송     |      |             | 울릉   |       |     |
|                     |         |       | SBS 파워 FM |      |             | 원주   |       |     |
| -(12)               | ) +     | BAI   | ND BSM    | SCAN | STATION     |      | MEDIA | VOL |

| No  |                 | 라디오 화면                                                                              |
|-----|-----------------|-------------------------------------------------------------------------------------|
| 1~6 | 프리셋 버튼          | 0.8초 미만을 누르면 각 번호에 저장되어 있는<br>방송을 재생한다<br>0.8초 이상을 누르면 각 번호에 현재 듣고 있는<br>방송을 저장한다   |
| 7~8 | TUNE/SEEK 버튼    | TUNE UP/DOWN을 진행한다<br>0.8초 미만 누르면 주파수가 UP/DOWN 된다<br>0.8초 이상 누르면 SEEK UP/DOWN을 실행한다 |
| 9   | 드래그 동작          | 주파수 표시되는 부분을 좌/우로 드래그하면 SEEK<br>UP/DOWN을 실행한다                                       |
| 10  | 밴드 버튼           | 라디오의 BAND가 전환된다<br>FM1 → FM2 → FM3 → AM → FM1으로 전환된다                                |
| 11  | BSM 버튼          | 현재 지역에서 방송이 잘 잡히는 6개를 선택하여 메<br>모리에 저장한다                                            |
| 12  | SCAN 버튼         | SEEK UP을 하여 잡히는 방송을 5초간 방송을 들려<br>주며, 다음 방송을 찾는다                                    |
| 13  | STATION 버튼      | 방송국 리스트로 전환                                                                         |
| 14  | 방송국명 표시설정<br>버튼 | 방송국명 표시를 ON/OFF 선택 한다<br>지역을 설정하면, 지역의 방송국명을 표시한다                                   |

#### 31

## 사용 방법 ㅣ환경설정

| 1. 시스템     | 설정          |          | (AVN MOD             | EL) |
|------------|-------------|----------|----------------------|-----|
| $\bigcirc$ | <b>C</b> Km | FM1      | * AM 11:4□           | <   |
| SYSTEM     |             |          |                      |     |
|            |             | 모델명      | JY-i3000A            |     |
| SOUND      |             | 시스템 버전   | v 1.1.0              |     |
| SCREEN     |             | APP 버전   | v 0.36               |     |
| CONLECT    |             | F/W 버전   | v 0921               |     |
| BLUETOOTH  |             | BT 버전    | v E911               |     |
|            |             | MCU 버전   | v 010C               |     |
|            |             | S/N      | 20150000001          |     |
|            |             | 1        | 3                    |     |
|            |             | 공장초기화 업그 | 그레이드 핸들리모컨 세팅 집중키 세팅 |     |
|            |             |          |                      |     |
|            |             |          |                      |     |

### (단독 및 TRIP 모델)

| 0      | <b>K</b> m |                 | AM 11:30          | < |
|--------|------------|-----------------|-------------------|---|
| SYSTEM |            |                 |                   |   |
| SOUND  |            | 모델명             | JY-i3000T         |   |
| SCREEN |            | 시스템버전<br>APP 버전 | v 1.1.0<br>v 0.36 |   |
|        |            | S/N             | 20150000001       |   |
|        |            |                 |                   |   |
|        |            |                 | 1 업그레이드           |   |
|        |            |                 |                   |   |

| No | 설정 화면                            |                      |  |
|----|----------------------------------|----------------------|--|
| 1  | 업그레이드                            | 업그레이드 진행             |  |
| 2  | 핸들 리모콘 설정 핸들 리모콘을 설정 (AVN MODEL) |                      |  |
| 3  | 집중 키 설정                          | 집중 키를 설정 (AVN MODEL) |  |

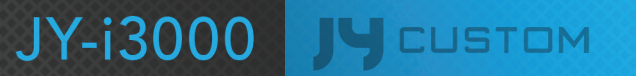

### 1-1. 핸들 리모콘 설정(AVN MODEL)

|           | 🗖 Km 💮 FM1                      | *                             | AM 11:                       | 41 <                         |
|-----------|---------------------------------|-------------------------------|------------------------------|------------------------------|
| SYSTEM    |                                 |                               |                              | 리모컨 초기화                      |
| SOUND     | 설정을 원하시는 해당 비<br>'삑'하는 신호음이 발생함 | 버튼을 누른 상태에서,<br>합니다. 해당 소리가 닌 | 핸들 리모컨을 1초 이성<br>이후에 버튼에서 손을 | 상 누르시면, 오디오에서<br>: 떼시기 바랍니다. |
| SCREEN    | 오디오                             |                               |                              |                              |
| BLUETOOTH | VOL+                            | SEEK +                        | CALL OFF                     | MODE                         |
|           | VOL -                           | SEEK -                        | CALL ON                      | MUTE                         |
|           | 내비게이션                           |                               |                              |                              |
|           | NAVIGATION                      |                               | ИВ                           | MUSIC                        |
|           | MOVIE                           | DIS                           | PLAY                         | РНОТО                        |

### 1-2. 집중 키 설정(AVN MODEL)

| $\bigcirc$ | (m 💮 FM1                    | *                             | AM 11:4                         | 41                         | < |
|------------|-----------------------------|-------------------------------|---------------------------------|----------------------------|---|
| SYSTEM     | 오디오 키                       | 내비게이션 키                       |                                 | 오디오 초기화                    |   |
| SOUND      | 설정을 원하시는 해당<br>'삑'하는 신호음이 발 | 당 버튼을 누른 상태에서<br>생합니다. 해당 소리가 | 너, 집중키를 1초 이상 누<br>난 이후에 버튼에서 손 | -르시면, 오디오에서<br>을 떼시기 바랍니다. |   |
| SCREEN     | POWER                       | TUNE +                        | SEEK/TRACK +                    | FOLDER +                   |   |
| BLUETOOTH  | RADIO                       | TUNE -                        | SEEK/TRACK -                    | FOLDER -                   |   |
|            | CD                          | MEDIA                         | AUX                             | PHONE                      |   |
|            | EJECT                       | MODE                          | MUTE                            | SETUP                      |   |
|            | SCAN                        |                               | ENITED                          |                            |   |
|            | SCAN                        | MENU                          | ENTER                           |                            |   |

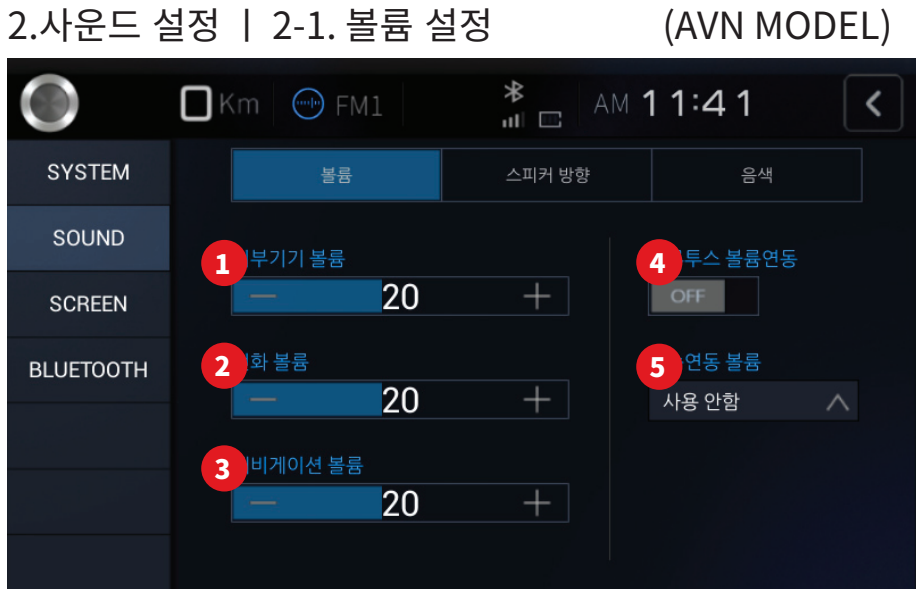

| No |               | 볼륨 설정 화면                                                                          |  |  |  |  |
|----|---------------|-----------------------------------------------------------------------------------|--|--|--|--|
| 1  | 외부기기볼륨        | 외부 기기의 볼륨 초기값 설정                                                                  |  |  |  |  |
| 2  | 전화 볼륨         | 블루투스 핸즈프리 볼륨 초기값 설정                                                               |  |  |  |  |
| 3  | 네비게이션 볼륨      | 네비게이션 볼륨 초기값 설정                                                                   |  |  |  |  |
| 4  | 블루투스 볼륨<br>연동 | AVN MODEL만 지원함<br>ON시 BT가 연결된 상태에서 휴대폰에서 소리가<br>나올때 자동으로 음성 전환함                   |  |  |  |  |
| 5  | 차속 연동 볼륨      | 차량 속도에 의해 volume level를 자동 설정 기능<br>AVN MODEL 만 지원함<br>(※ 차량에서 SPEED를 지원해야 동작 가능) |  |  |  |  |

2-2. 볼륨 설정

#### (단독 및 TRIP 모델)

| $\bigcirc$ | Km                  | AM 11:31 < | ) |
|------------|---------------------|------------|---|
| SYSTEM     | 볼륨                  | 일반         |   |
| SOUND      |                     |            |   |
| SCREEN     |                     |            |   |
|            | 1<br>사운드 출력방법 트립 연동 | V ON BEEP  |   |
|            |                     |            |   |

| No | 볼륨 설정 화면 |                 |  |  |  |  |
|----|----------|-----------------|--|--|--|--|
| 1  | 사운드 출력방법 | 사운드 출력방법 설정     |  |  |  |  |
| 2  | BEEP 버튼  | BEEP 사운드 ON/OFF |  |  |  |  |

JY-i3000 JY CUSTOM

34

### 2-3. 스피커 방향 설정 (AVN MODEL)

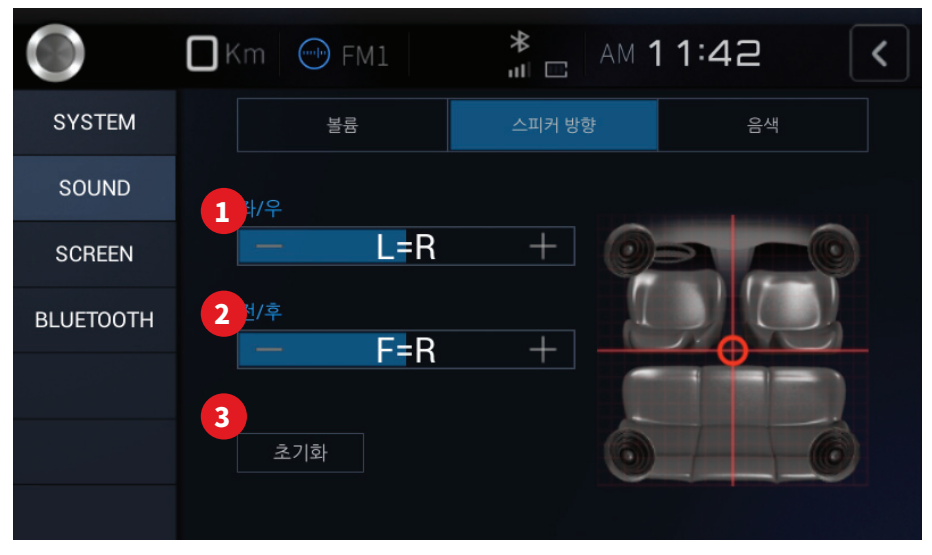

| No | 스피커 방향 설정 화면 |                          |  |
|----|--------------|--------------------------|--|
| 1  | 좌/우          | 차량의 좌/우측 스피커의 레벨 초기값을 설정 |  |
| 2  | 전/후          | 차량의 전/후방 스피커의 레벨 초기값을 설정 |  |
| 3  | 초기화 버튼       | 설정된 스피커의 레벨값을 초기화        |  |

### 2-4. 음색 설정 (AVN MODEL)

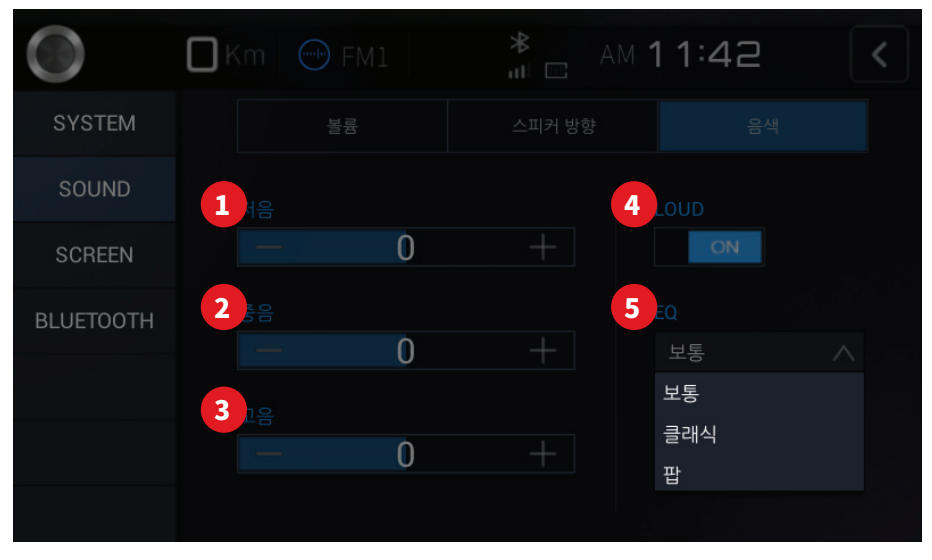

| No | 음색 설정 화면 |                        |  |
|----|----------|------------------------|--|
| 1  | 저음       | -10dB ~ +10dB로 21단계 조절 |  |
| 2  | 중음       | -10dB ~ +10dB로 21단계 조절 |  |
| 3  | 고음       | -10dB ~ +10dB로 21단계 조절 |  |
| 4  | LOUD 버튼  | LOUD 기능 ON/OFF         |  |
| 5  | EQ       | 이퀄라이저를 설정              |  |

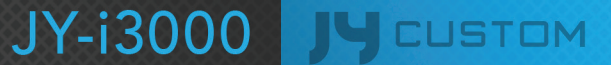

36

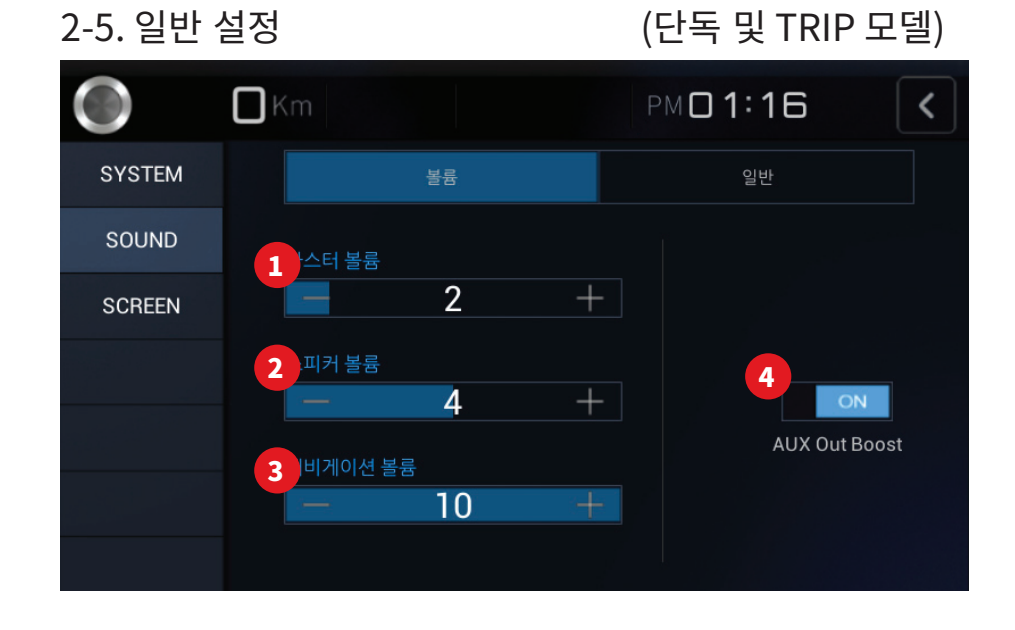

| No | 볼륨 설정 화면            |                      |  |
|----|---------------------|----------------------|--|
| 1  | 마스터 볼륨              | 마스터 볼륨 초기값 설정        |  |
| 2  | 스피커 볼륨              | 스피커 볼륨 초기값 설정        |  |
| 3  | 내비게이션 볼륨            | 내비게이션 볼륨 초기값 설정      |  |
| 4  | AUX Out Boost<br>버튼 | Aux Out Boost ON/OFF |  |

## 사용 방법 ㅣ환경설정

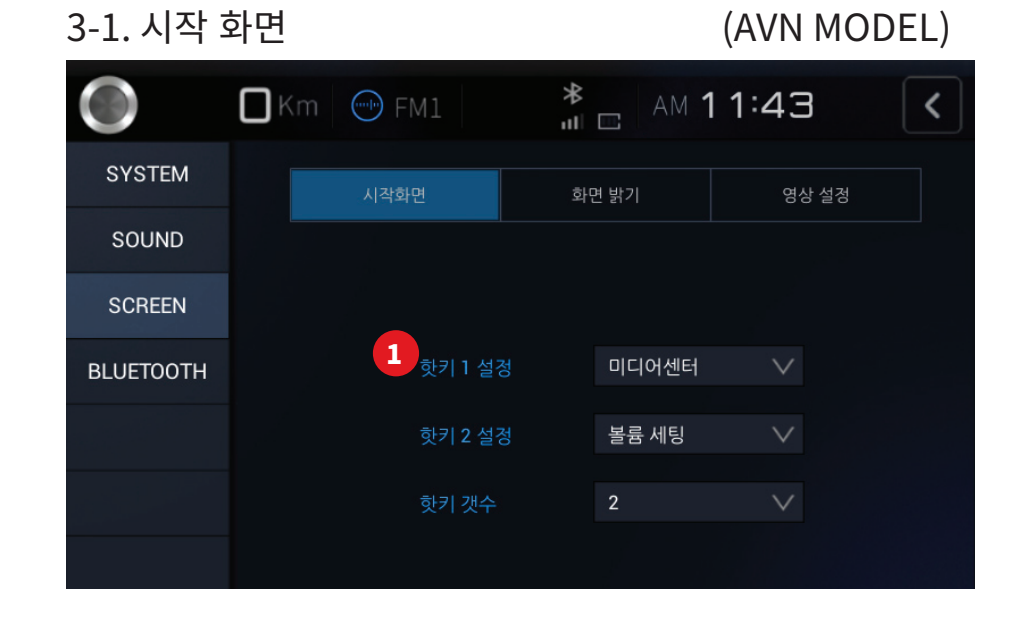

#### (단독 및 TRIP 모델)

| $\bigcirc$ | Km |                |   | am <b>1</b> | 1:31   |      | < |
|------------|----|----------------|---|-------------|--------|------|---|
| SYSTEM     |    | 시작화면           | 화 | 면 밝기        | 영상     | 방 설정 |   |
| SOUND      |    |                |   |             |        |      |   |
| SCREEN     |    | 2 시작화면         |   | 라스트모드       | $\vee$ |      |   |
|            |    | 핫키 1 설경        |   | 미디어센터       | $\vee$ |      |   |
|            |    | 핫키 <b>2</b> 설경 | 정 | 볼륨 세팅       | $\vee$ |      |   |
|            |    | 핫키 갯수          |   | 2           | $\sim$ |      |   |
|            |    |                |   |             |        |      |   |

| No | 시작화면 설정 화면 |                                                |  |
|----|------------|------------------------------------------------|--|
| 1  | 핫키 설정      | 소비자가 핫키의 수량과 키를 설정<br>핫키 수 : 0개, 1개, 2개중 선택 설정 |  |
| 2  | 시작화면 설정    | 제품의 전원을 켤 때, 프로그램 동작 방법 설정                     |  |

## 사용 방법 ㅣ환경설정

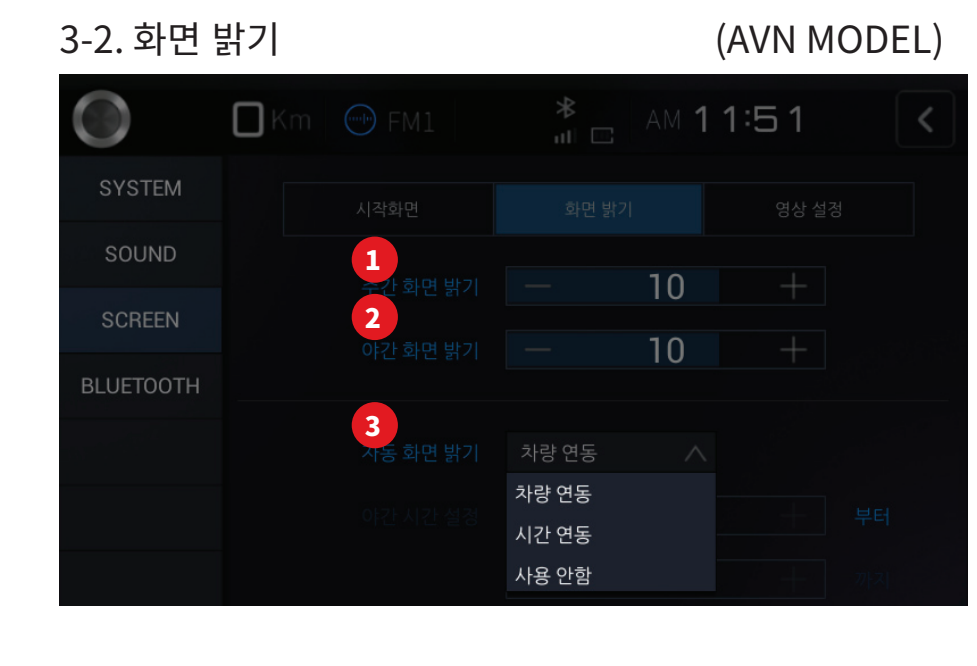

### (단독 및 TRIP 모델)

| $\bigcirc$ | <b>K</b> m |          |       | AM <b>1</b> | 1:32  | <  |
|------------|------------|----------|-------|-------------|-------|----|
| SYSTEM     |            | 시작화면     | 화면 밝기 |             | 영상 설정 |    |
| SOUND      |            | 즈가 히며 바기 | _     | 10          |       |    |
| SCREEN     |            | 아가하며 바기  |       | 10          |       |    |
|            |            | 아진 와진 읽기 |       | 10          | T     |    |
|            |            | 자동 화면 밝기 | 차량 연동 | $\vee$      |       |    |
|            |            |          |       | 18          |       | 부터 |
|            |            |          |       | 6           |       |    |

| No | 화면 밝기 설정 화면    |                                                            |  |
|----|----------------|------------------------------------------------------------|--|
| 1  | 주간 밝기 조정       | 0~15(16단계 조절)                                              |  |
| 2  | 야간 밝기 조정       | 0~15(16단계 조절)                                              |  |
| 3  | 자동 화면 밝기<br>조정 | 차량 연동 : 차량의 DIMMER에 연동<br>시간 연동 : 설정 시간에 따른 연동<br>야간 시간 설정 |  |

### 3-3. 영상 설정

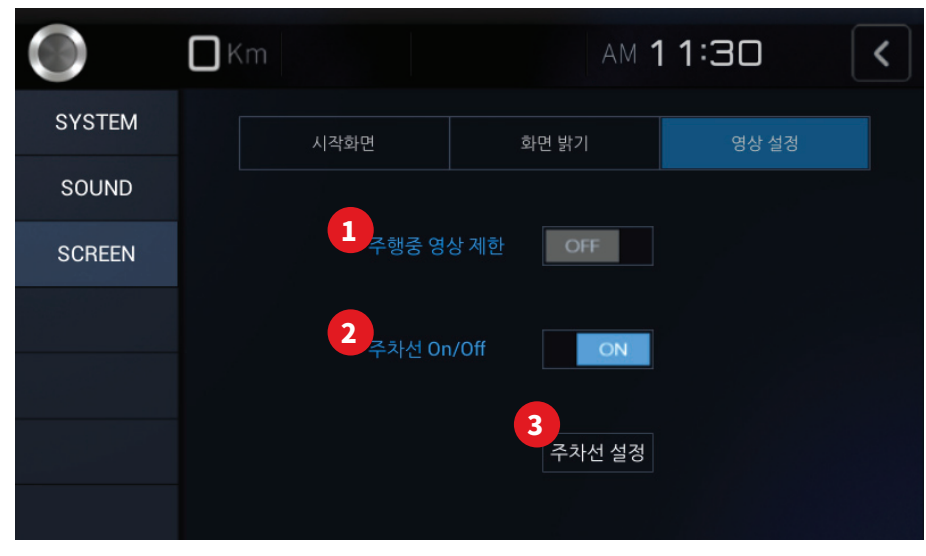

| No | 영상 설정 화면   |                                                                          |  |
|----|------------|--------------------------------------------------------------------------|--|
| 1  | 주행 중 영상 제한 | 주행 시(10Km이상시) 영상 화면을 제한                                                  |  |
| 2  | 주차선 On/Off | 후방 카메라의 주차선을 ON/OFF 시킴<br>**주차선은 안드로이드 부팅시에는 표시 안됨<br>안드로이드 부팅 완료 후 표시 됨 |  |
| 3  | 주차선 설정 버튼  | 주차선 설정 화면으로 이동                                                           |  |

### 3-3-1. 주차선 설정

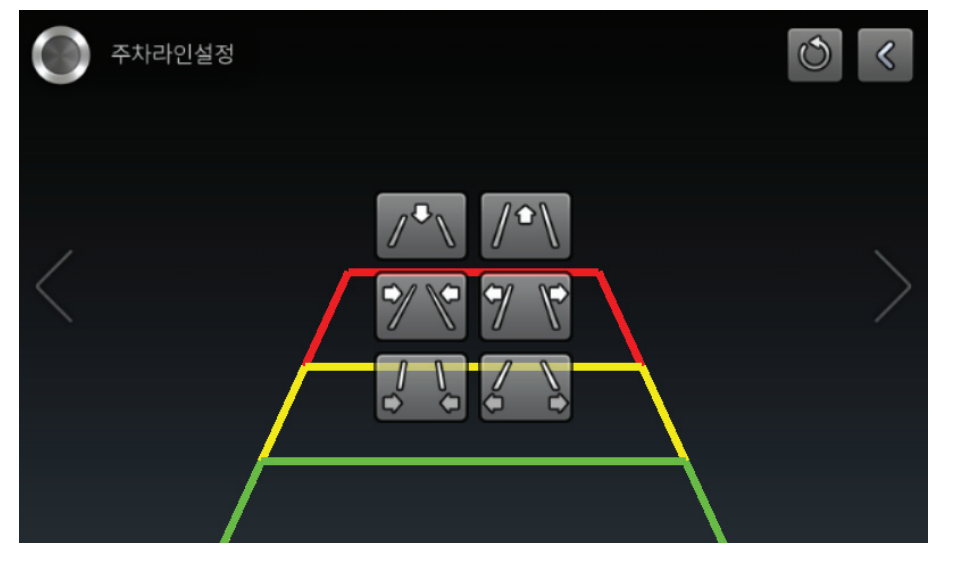

#### 주차선 설정 화면

주차선의 위치 및 크기를 차량에 맞게 설정

※ 주의 - 후방 카메라는 넓은 시야 확보를 위하여 광각렌즈를 장착하였기 때문에, 화면에 보이는 거리와 실제 거리 간에 다소 차이가 있습니다. 안전을 위하여 반드시 후방 및 좌.우 시야를 직접 확인 하십시오.

## 사용 방법 | 안드로이드

### 안드로이드 진입하기

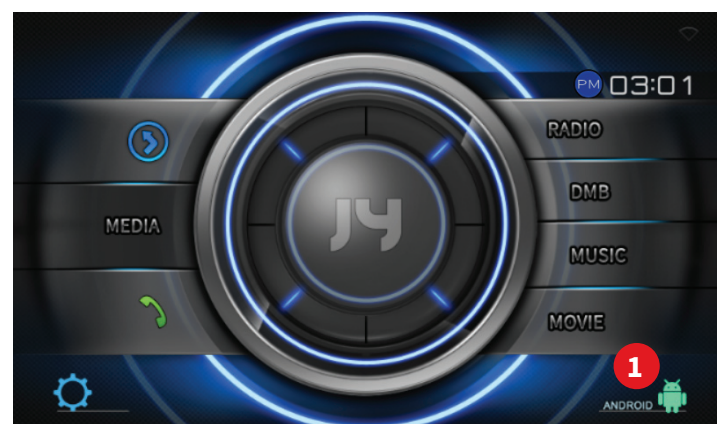

### 1. 안드로이드 홈 화면

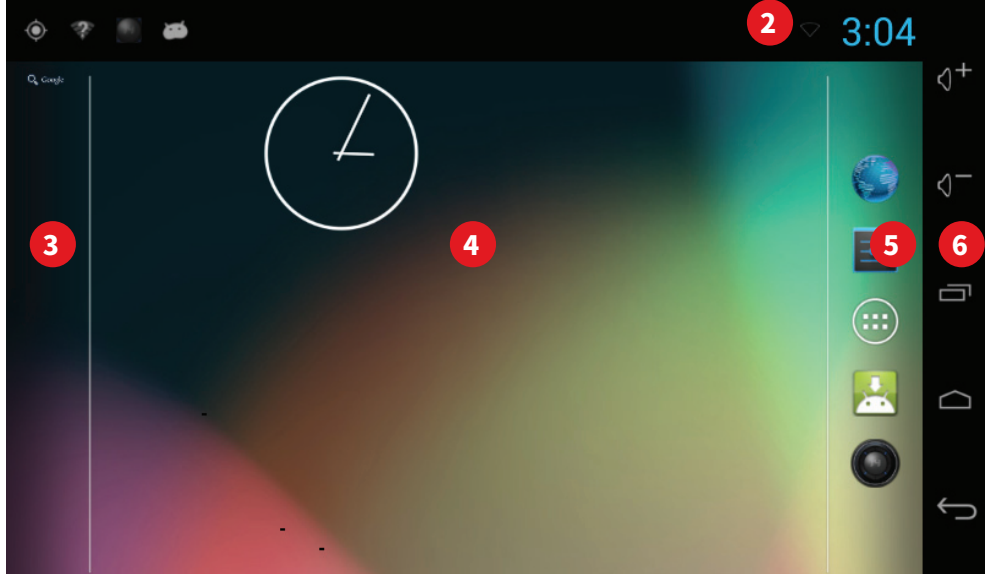

| No | 영상 설정 화면  |                                                          |  |
|----|-----------|----------------------------------------------------------|--|
| 1  | 안드로이드 버튼  | 안드로이드 진입                                                 |  |
| 2  | 상태 표시줄    | 시간 및 현재 상태 표시                                            |  |
| 3  | 구글 검색창    | 구글 검색창                                                   |  |
| 4  | 안드로이드 메인  | 안드로이드 메인 화면                                              |  |
| 5  | 바로가기 및 메뉴 | 인터넷<br>안드로이드 환경설정<br>메뉴<br>앱 설치<br>JY 홈                  |  |
| 6  | 기본 버튼 설정  | 볼륨 UP 버튼<br>볼륨 DOWN 버튼<br>최근 사용 어플 버튼<br>홈 버튼<br>BACK 버튼 |  |

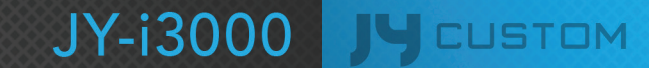

## 사용 방법 | 안드로이드

2. 안드로이드 메뉴 화면(애플리케이션)

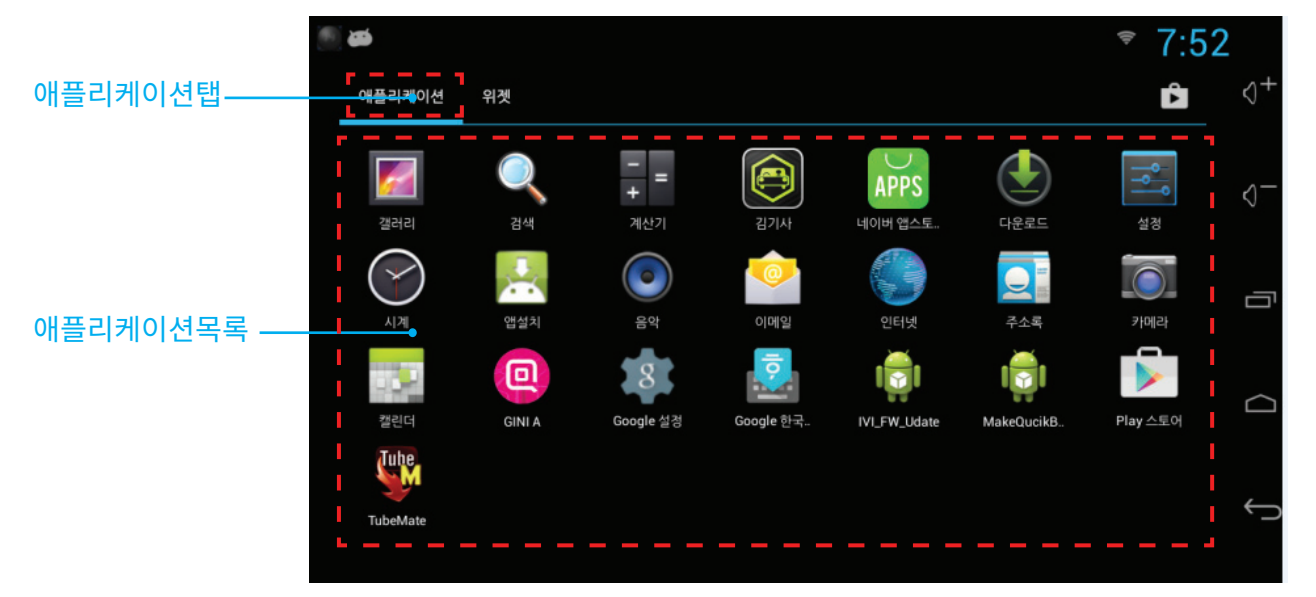

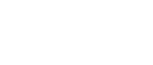

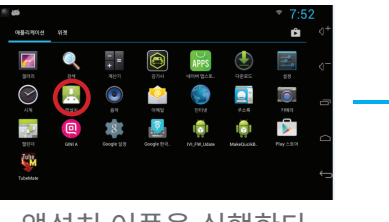

앱설치 어플을 실행한다

2-1. 앱설치

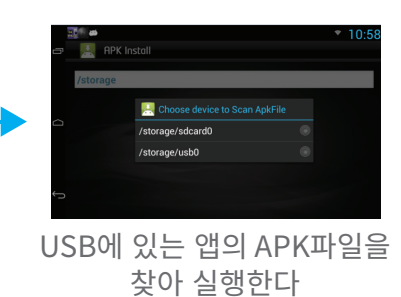

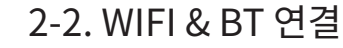

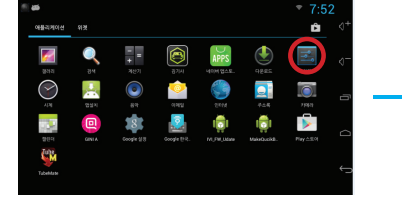

#### 설정 앱을 실행한다

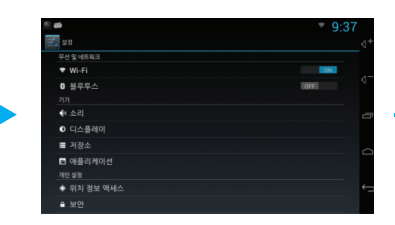

#### 블루투스 또는 WIFI를 ON한다

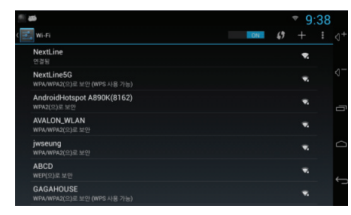

USB에 있는 앱의 APK파일을 찾아 실행한다

| <b>6</b>          | ⁰ ♥ 9:38 |  |  |
|-------------------|----------|--|--|
| 물루루스              | 0×8- 10  |  |  |
| Android Bluedroid |          |  |  |
| 사용할 수 있는 기기       |          |  |  |
|                   |          |  |  |
|                   |          |  |  |
|                   |          |  |  |
|                   |          |  |  |
|                   |          |  |  |
|                   | ←-       |  |  |

### JY-i3000 JY CUSTOM

41

## 사용 방법 | 안드로이드

3. 안드로이드 메뉴화면(위젯)

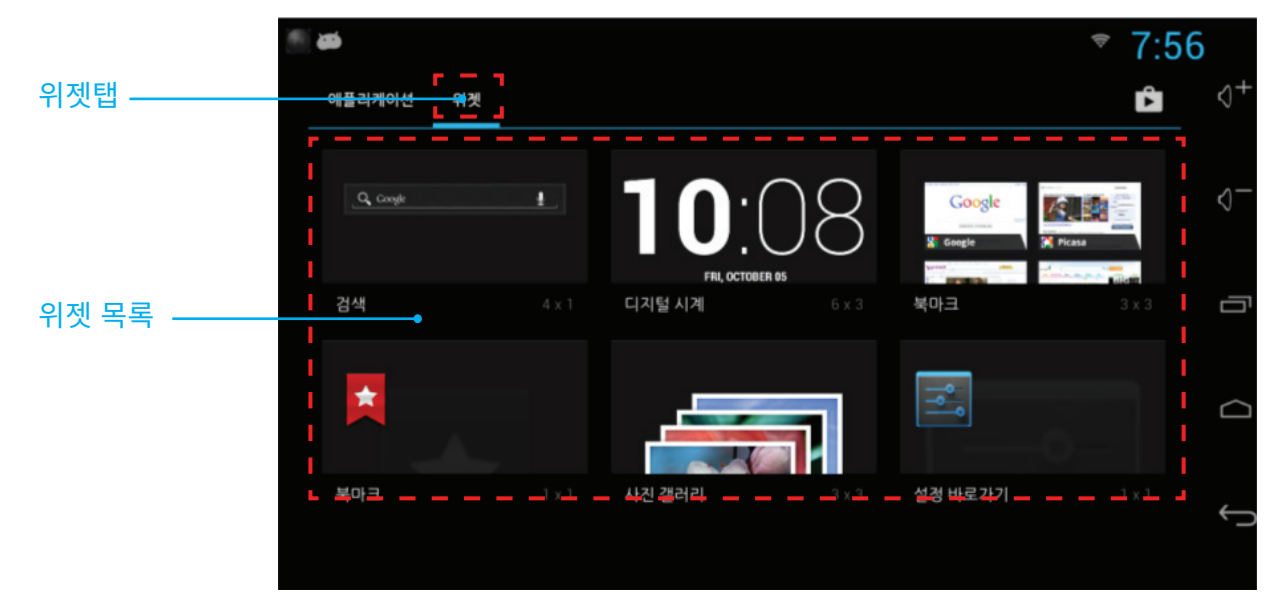

| 항목          | 주요 사항                                              |
|-------------|----------------------------------------------------|
| 모델명         | JY-i3000                                           |
| 동작 전압       | 12V(10.2V~15.6V)                                   |
| 동작 온도       | -20°C ~60°C                                        |
| 프로세서(CPU)   | TCC8930                                            |
| 운영체제(OS)    | 안드로이드 젤리빈                                          |
| 메모리(Memory) | 1GB DDR3/16GB EMMC                                 |
| LCD         | 8인치, TFT Color LCD, 800X480 WVGA                   |
| ТОИСН       | GG Type 정전식 터치                                     |
| GPS         | Ublox 7                                            |
| DMB         | 지상파 DMB(외장 안테나 적용)                                 |
| TPEG        | MBC TPEG 지원                                        |
| SPEAKER     | 3 Watt 외장 스피커                                      |
| MAP         | 아틀란 3D                                             |
|             | 전원 연결 4P                                           |
|             | 메인 연결 14P                                          |
|             | 서브 연결 12P                                          |
|             | 멀티박스 연결 16P                                        |
| I/O 인터페이스   | AVN 연결 20P                                         |
|             | USB 연결 잭                                           |
|             | GPS 연결 잭                                           |
|             | DMB 연결 잭                                           |
|             | WIFI 연결 잭                                          |
| Bluetooth   | 2.4G(EDR, EDR1, EDR2)                              |
| \A/IEI      | 2.4G(802.11b,g,n20,n40)                            |
|             | 5.0G(802. 11a,n20,n40) (단, 5150MHz~5250MHz 대역 미사용) |

43

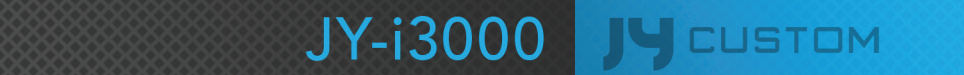

제이와이커스텀(주) 제품의 보증 기간은 1년입니다. 본체 이외의 주변 구성품 및 소모성 부품 등은 별도의 보증 기간이 적용됩니다.

|      | 고객센터 1833-8320 / www.jynavi.co.kr |                       |       |          |  |  |  |  |
|------|-----------------------------------|-----------------------|-------|----------|--|--|--|--|
| 제품명  |                                   | 안드로이드내비게이션            | 장착차량  |          |  |  |  |  |
| 인증번호 |                                   | MSIP-CMM-JYN-JY-i3000 | 모델명   | JY-i3000 |  |  |  |  |
| 구입일  |                                   |                       | 시리얼번호 |          |  |  |  |  |
| 그 7번 | 성명                                |                       | 전화번호  |          |  |  |  |  |
| 고객   | 주소                                |                       |       |          |  |  |  |  |
| 구입처  | 상호                                |                       | 전화번호  |          |  |  |  |  |
|      | 주소                                |                       |       |          |  |  |  |  |

해당 무선설비는 운용 중 혼신 가능성이 있으므로 인명안전과 관련된 서비스는 할 수 없음

발생한 경우에는 수리비가 발생 할 수 있습니다. 본 제품의 소비자 피해에 대한 보상은 공정거래위원회 한국소비자원 피해보상규정에 따릅니다.

제품 구입하신 날로부터 품질 보증 기간 내에 정상적으로 사용하신 상태에서 고장이 발생한 경우에는 무상으로 수리 해 드립니다. 그 외에 고객의 취급 부주의, 천재지변(화재, 지진, 수해, 낙뢰 등), 사용전원의 이상, 임의로 제품을 수리 또는 개조하여 고장이

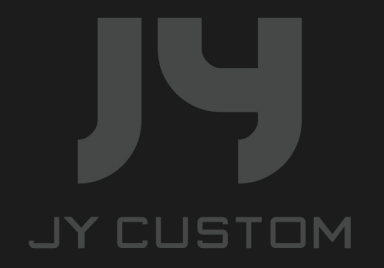

안전을 위하여 주의사항을 반드시 읽고 준수하여 주십시오. / 고객센터 1833-8320 / 제조원 제이와이커스텀(주)